# SERVICE MANUAL

# **SERIES 160**

#### Order no.

350-8108 Index b 350-7901 Index b Service manual cpl. Content only Service-Anleitung kpl. nur Inhalt

Technische Änderungen vorbehalten

Subject to technical modification

# Copyright

These service instructions are protected by copyright. All rights reserved. No part of the service instructions may be reproduced, processed, duplicated or published in any form by photocopying, microfilming, reprinting or other process, in particular electronic means, without the written agreement of Precisa Instruments AG.

Diese Service-Anleitung ist urheberrechtlich geschützt. Alle Rechte vorbehalten. Kein Teil der Serviceanleitung darf ohne schriftliche Genehmigung der Precisa Instruments AG in irgendeiner Form durch Fotokopien, Mikrofilm, Nachdruck oder andere Verfahren, insbesondere auch elektronischer Art, reproduziert, verarbeitet, vervielfältigt oder verbreitet werden.

© Precisa Instruments AG, 8953 Dietikon, Switzerland, 2003.

Precisa Instruments AG

Moosmattstrasse 32

# **Contents / Inhaltsverzeichnis**

# SERVICE MANUAL

# **SERIES 160**

|    | Section A: Accessories Kapitel A: Zubehör | A1 |
|----|-------------------------------------------|----|
| 1. | Accessories Serie 160 / Zubehör Serie 160 | A2 |

|    | Section B: Mechanics Kapitel B: Mechanik                         | B1  |
|----|------------------------------------------------------------------|-----|
| 1. | Bottom of the housing /Gehäuseboden                              | B2  |
| 2. | Top of the housing C, D, G-balance / Gehäusedeckel C, D, G-Waage | B3  |
| 3. | Top of the housing M-balance / Gehäusedeckel für M-Waage         | B4  |
| 4. | Frontfoils / Frontfolien                                         | B5  |
| 5. | Plate cpl. / Bodenplatte kpl                                     | B7  |
| 6. | Weighing pan for M-balance / Waagschale für M-Waage              | В9  |
| 7. | Weighing pan for C-balance / Waagschale für C-Waage              | B10 |
| 8. | Weighing pan for D, G-balance / Waagschale für D, G-Waage        | B11 |
| 9. | Power supply / Netzadapter                                       | B12 |

|    | Section C: Electronics Kapitel C: Elektronik C | 1 |
|----|------------------------------------------------|---|
| 1. | Hauptprint C                                   | 2 |
| 2. | Main board C                                   | 3 |
| 3. | Connector board / Steckerprint                 | 4 |

|     | Kapitel D: Einstellung                             | D1 |
|-----|----------------------------------------------------|----|
| 1.  | Öffnen der Waage                                   | D2 |
| 2.  | Ausbau Bodenblech                                  | D3 |
| 3.  | Biegebalken ersetzen                               | D4 |
| 3.1 | Ausbau des Biegebalkens                            | D4 |
| 3.2 | 2 Einbau des Biegebalkens                          | D4 |
| 3.3 | B Einstellen und Überpüfen von Über- und Unterlast | D4 |

# **Precisa** ■ The Balance of Quality ■

|     | ······································                                     |           |
|-----|----------------------------------------------------------------------------|-----------|
| 4.  | Uberprüfung / Einstellung                                                  | D5        |
| 4.1 | Überprüfen und Einstellen von Über, und Unterlast                          | D6        |
| 4.2 | Überlast Prüfung                                                           | D6        |
| 4.3 | Unterlast Prüfung                                                          | D6        |
| 4.4 | Überprüfen der Eckenlast                                                   | D7        |
| 4.5 | Einstellen der Eckenlast                                                   | D7        |
| 4.6 | Beispiel zur Eckenlasteinstellung                                          | D7        |
| 4.7 | Linearisieren der Waage                                                    | D8        |
| 4.8 | Endprüfung der Einstellungen                                               | D8        |
| 5.  | Datenblatt - Einstellungen und Endprüfung                                  | D10       |
| 6.  | Programmierung des Flash-Memory mit der waagenspezifischen                 |           |
|     | Software nnnn-nnn.PEE                                                      | D11       |
| 6.1 | Herunterladen des EEProm writer                                            | D11       |
| 6.2 | Programmierung des Flash-Memory                                            | D11       |
| 7.  | Programmierung des Flash-Memory mit der Waagenprogramm-                    |           |
|     | Software snn-nnn.BIN                                                       | D12       |
| 7.1 | Herunterladen des Precisa "DownloadVnnn.exe" Programms                     | D12       |
| 7.2 | Programmierung des Flash-Memory                                            | D12       |
| 8.  | Fehlermeldungen                                                            | D13       |
| 8.1 | Bedienungsfehler (Fehler verschwindet bei korrekter Bedienung resp. Anwend | dung) D13 |
| 8.2 | Fatale Fehler (Waage bleibt stehen, im Service-Mode behebbar)              | D13       |
| 8.3 | Hardware Fehler (Waage bleibt stehen)                                      | D13       |
| 9.  | Rücksprache mit Hersteller                                                 | D14       |

|     | Section E: Adjustment                                    | - E1 |
|-----|----------------------------------------------------------|------|
| 1.  | Open up the balance                                      | E2   |
| 2.  | Removal of the base plate                                | E3   |
| 3.  | Replacing the beam                                       | E4   |
| 3.1 | Remove the beam                                          | E4   |
| 3.2 | Installing the beam                                      | E4   |
| 3.3 | Adjustment and check of over- and underload              | E4   |
| 4.  | Inspection / Adjustment                                  | E5   |
| 5.  | Check and adjustement of over-, and underload protection | E6   |
| 5.1 | Checking overload                                        | E6   |
| 5.2 | Checking under-load                                      | E6   |
| 6.  | Check corner load                                        | E7   |
| 6.1 | Adjustment of corner load                                | E7   |
| 6.2 | Example of corner load adjustment                        | E7   |
| 6.3 | Linearity of the balance                                 | E9   |
| 6.4 | Final check of the adjustment                            | E9   |
| 7.  | Programming the Flash-memory with the balance specific   |      |
|     | Software nnnn-nnn.PEE                                    | E10  |
| 7.1 | Installing the EEProm writer                             | E10  |
| 7.2 | Programming the Flash-memory                             | E10  |

| Series 160 |                                                                                                    | <b>Precisa</b><br>■ The Balance of Quality ■ | Contents<br>Inhaltsverzeichnis |
|------------|----------------------------------------------------------------------------------------------------|----------------------------------------------|--------------------------------|
| 8.         | Data sheet - adjustment a                                                                                  | Ind final control                            | E11                            |
| 9.         | Programming the Flash-r<br>software snn-nnnn.BIN                                                           | nemory with the balance program              | E12                            |
| 9.1<br>9.2 | <ul> <li>Installing the Precisa "DownloadVnnn.exe" program</li> <li>Programing the Flash-Memory</li> </ul> |                                              | E12<br>E12                     |
| 10.        | Error messages                                                                                             |                                              | E13                            |
| 10.1       | Operating error (Error disap                                                                               | pears with correct use or application)       | E13                            |
| 10.2       | Fatal error (Balance stays st                                                                              | ill, error repair in service mode)           | E13                            |
| 10.3       | 0.3 Hardware error (Balance stays still)                                                                   |                                              | E13                            |
| 11         | Discussion with the man                                                                                    | F14                                          |                                |

# Section A: Accessories Kapitel A: Zubehör

# 1. Accessories Serie 160 / Zubehör Serie 160

Note: The assessories are identical as for the model listed in the "Service Manual Accrssories"

Hinweis: Das Zubehör ist identisch wie im "Service Manual Zubehör" aufgeführt.

# Section B: Mechanics Kapitel B: Mechanik

# 1. Bottom of the housing /Gehäuseboden

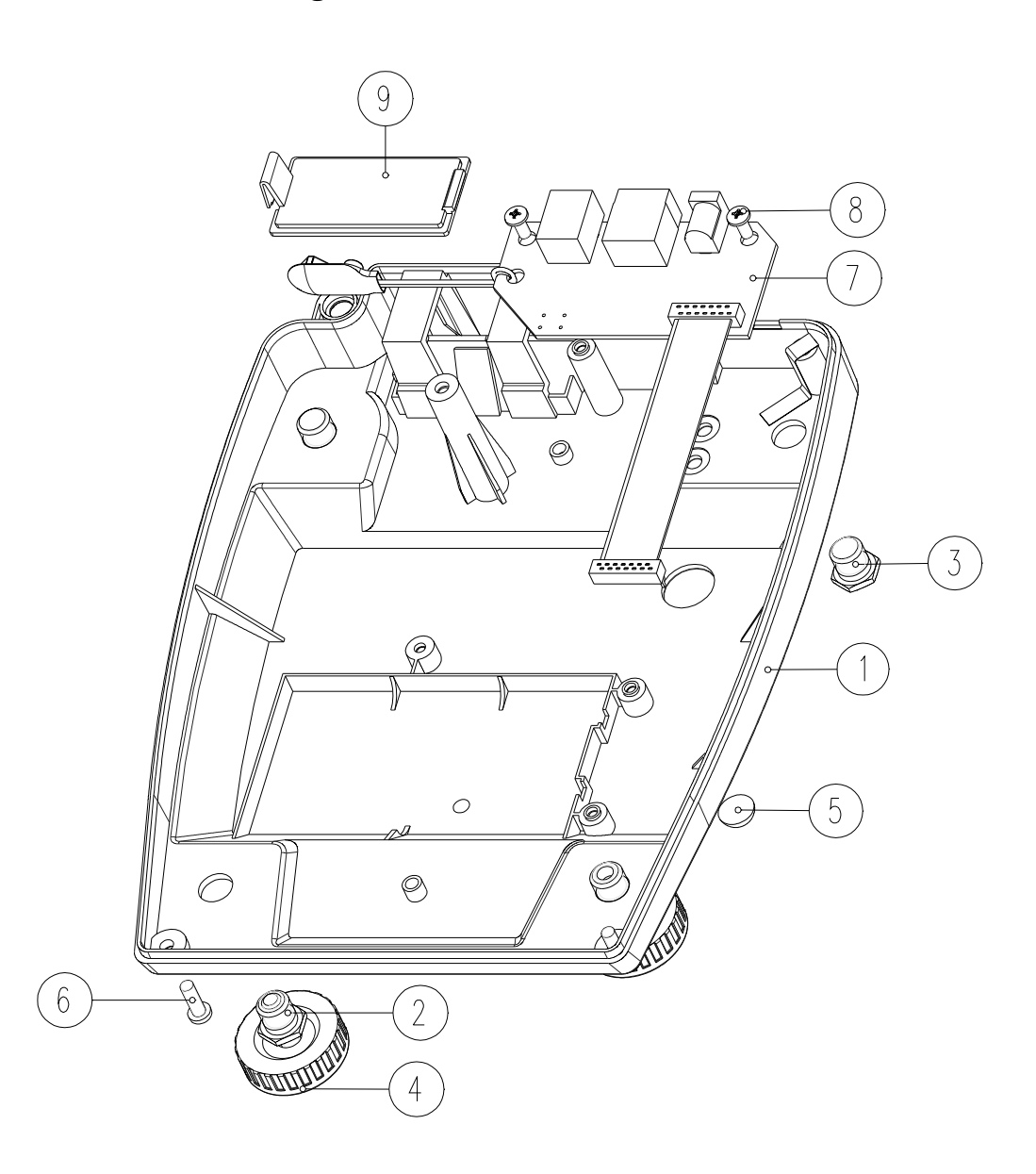

| Key-No. | Part-No.                     | Description                                       | Bezeichnung                                 |
|---------|------------------------------|---------------------------------------------------|---------------------------------------------|
| 1       | 350-7411                     | Bottom of the housing                             | Gehäuseboden                                |
| 2       | 160-3001                     | Screw thread sleeve, from socket                  | Gewindehülse zu Stellfuss                   |
| 3       | 160-3006                     | Fastening sleeve                                  | Befestigungshülse                           |
| 4       | 160-7001                     | Levelling Foot                                    | Stellfuss                                   |
| 5       | PN 1053-006                  | Bumpon                                            | Bumpon                                      |
| 6       | PN 1100-198                  | Screw KA40x12                                     | ZK-Schraube KA40x12                         |
| 7       | 160-7201-020<br>160-7206-020 | Connector board RJ45<br>Connector board RJ45+RJ12 | Steckerprint RJ45<br>Steckerprint RJ45+RJ12 |
| 8       | PN 1100-183                  | Screw KA35x8                                      | ZK-Schraube KA35x8                          |
| 9       | 160-4006                     | Cover                                             | Deckel                                      |

# 2. Top of the housing C, D, G-balance / Gehäusedeckel C, D, G-Waage

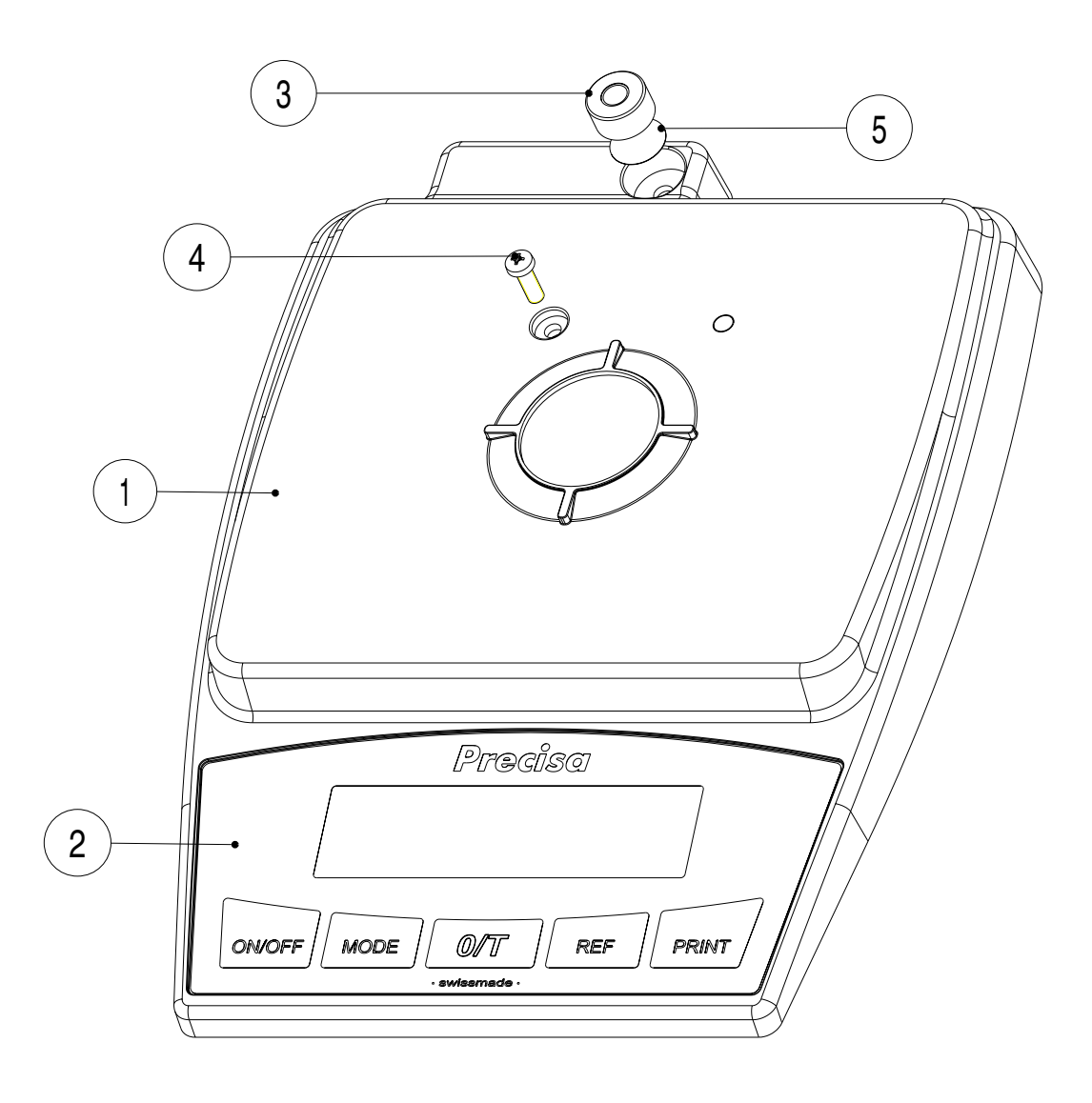

| Key-No. | Part-No.               | Description                                           | Bezeichnung                                           |
|---------|------------------------|-------------------------------------------------------|-------------------------------------------------------|
| 1       | 160-4000               | Top of the housing                                    | Gehäusedeckel                                         |
| 2       | 160-7009*<br>160-7010* | Frontfoil with window *<br>Frontfoil without window * | Frontfolie mit Fenster *<br>Frontfolie ohne Fenster * |
| 3       | PN 3730-002            | Levelling unit                                        | Libelle                                               |
| 4       | PN 1100-198            | ZK-Screw KA40x12                                      | ZK-Schraube KA40x12                                   |
| 5       | 320-4056               | Scotch for levelling unit                             | Kleber für Libelle                                    |

\* See page B5 / siehe Seite B5

# 3. Top of the housing M-balance / Gehäusedeckel für M-Waage

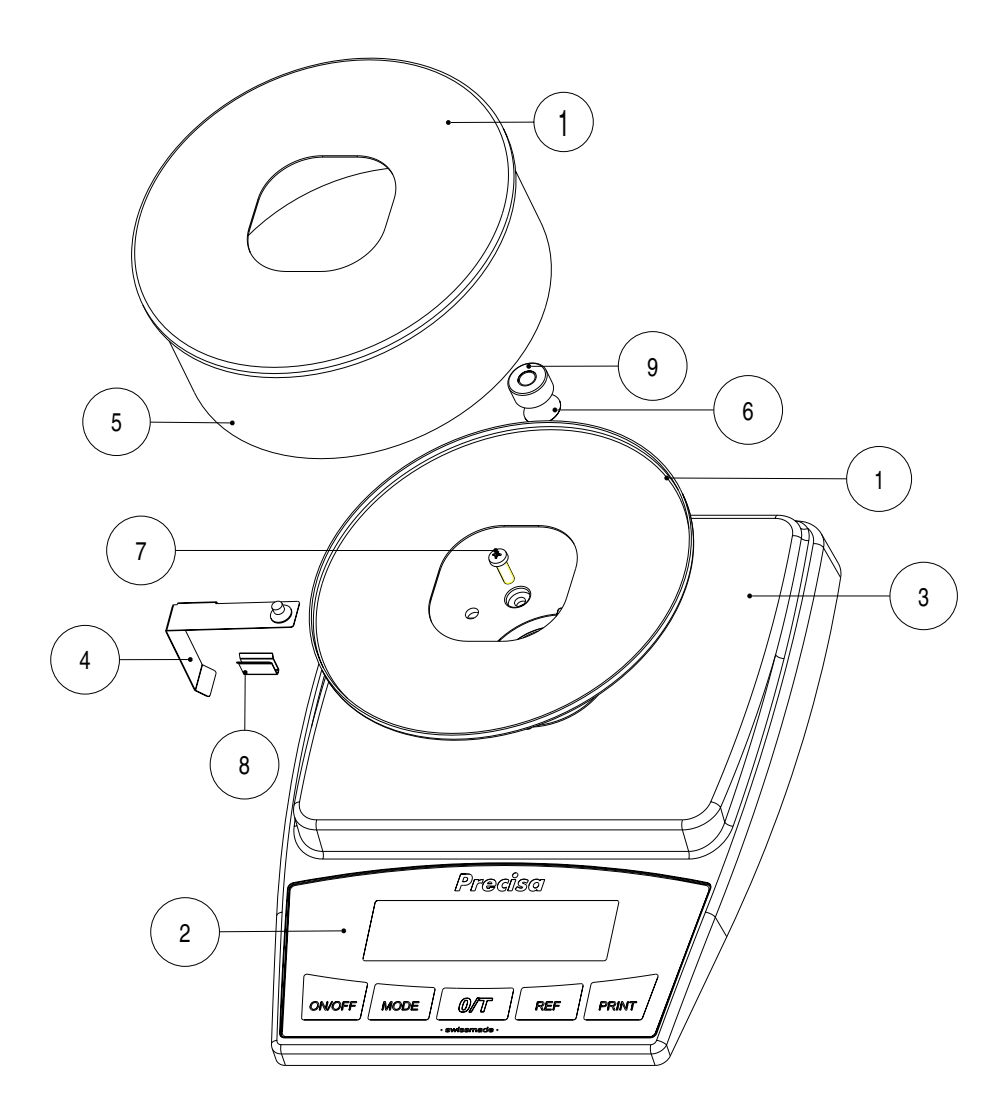

| Key-No. | Part-No.               | Description                                           | Bezeichnung                                           |
|---------|------------------------|-------------------------------------------------------|-------------------------------------------------------|
| 1       | 160-2011               | Windshild cover and<br>Windshild base plate           | Windschutzdeckel und<br>Windschutzboden               |
| 2       | 160-7009*<br>160-7010* | Frontfoil with window *<br>Frontfoil without window * | Frontfolie mit Fenster *<br>Frontfolie ohne Fenster * |
| 3       | 160-4024               | Top of the housing                                    | Gehäusedeckel                                         |
| 4       | 160-7021               | Contact spring                                        | Kontaktfeder                                          |
| 5       | 160-7025               | Windshild round                                       | Windschutz rund                                       |
| 6       | 320-4056               | Scotch for levelling unit                             | Kleber für Libelle                                    |
| 7       | PN 1100-198            | ZK-screw KA40x12                                      | ZK-Schraube KA40x12                                   |
| 8       | PN 1500-079            | Clamp, type Raymond                                   | U-Klammer Raymond                                     |
| 9       | PN 3730-002            | Levelling unit                                        | Libelle                                               |

\* See page B5 / siehe Seite B5

# 4. Frontfoils / Frontfolien

| Key-No. | Part-No.     | Description                                | Bezeichnung                                  |
|---------|--------------|--------------------------------------------|----------------------------------------------|
| 2       | 160-7009-017 | Frontfoil with window BJ60M                | Frontfolie mit Fenster BJ60M                 |
| 2       | 160-7009-018 | Frontfoil with window BJ100M               | Frontfolie mit Fenster BJ100M                |
|         |              |                                            |                                              |
| 2       | 160-7009-011 | Frontfoil with window BJ210C               | Frontfolie mit Fenster BJ210C                |
| 2       | 160-7009-012 | Frontfoil with window BJ410C               | Frontfolie mit Fenster BJ410C                |
| 2       | 160-7009-003 | Frontfoil with window BJ610C               | Frontfolie mit Fenster BJ610C                |
| 2       | 160-7009-019 | Frontfoil with window BJ1000C              | Frontfolie mit Fenster BJ1000C               |
| 2       | 160-7009-013 | Frontfoil with window BJ1100D              | Frontfolie mit Fenster BJ1100D               |
| 2       | 160-7009-014 | Frontfoil with window BJ2100D              | Frontfolie mit Fenster BJ2100D               |
| 2       | 160-7009-015 | Frontfoil with window BJ4100D              | Frontfolie mit Fenster BJ4100D               |
| 2       | 160-7009-007 | Frontfoil with window BJ6100D              | Frontfolie mit Fenster BJ6100D               |
| 2       | 160-7009-020 | Fronftoil with window BJ8100D              | Frontfolie mit Fenster BJ8100D               |
| 2       | 160-7009-016 | Frontfoil with window BJ4100G              | Frontfolie mit Fenster BJ4100G               |
| 2       | 160-7009-009 | Frontfoil with window BJ6100G              | Frontfolie mit Fenster BJ6100G               |
| 2       | 160-7009-010 | Frontfoil with window BJ12100G             | Frontfolie mit Fenster BJ12100G              |
| 2       | 160-7009-021 | Frontfoil with window BJ610C calibratabel  | Frontfolie mit Fenster BJ610C eich-<br>fähig |
| 2       | 160-7009-022 | Frontfoil with window BJ6100D calibratable | Frontfolie mit Fenster BJ6100D<br>eichfähig  |
| 2       | 160-7009-023 | Frontfoil with window BJ6100G calibratable | Frontfolie mit Fenster BJ6100G<br>eichfähig  |
| Key-No. | Part-No.     | Description                                | Bezeichnung                                  |
| 2       | 160-7010-017 | Frontfoil without window BJ60M             | Frontfolie ohne Fenster BJ60M                |
| 2       | 160-7010-018 | Frontfoil without window BJ100M            | Frontfolie ohne Fenster BJ100M               |
| 2       | 160-7010-011 | Frontfoil without window BJ210C            | Frontfolie ohne Fenster BJ210C               |
| 2       | 160-7010-012 | Frontfoil without window BJ410C            | Frontfolie ohne Fenster BJ410C               |
| 2       | 160-7010-003 | Frontfoil without window BJ610C            | Frontfolie ohne Fenster BJ610C               |
| 2       | 160-7010-019 | Frontfoil without window BJ1000C           | Frontfolie ohne Fenster BJ1000C              |
| 2       | 160-7010-013 | Frontfoil without window BJ1100D           | Frontfolie ohne Fenster BJ1100D              |
| 2       | 160-7010-014 | Frontfoil without window BJ2100D           | Frontfolie ohne Fenster BJ2100D              |
| 2       | 160-7010-015 | Frontfoil without window BJ4100D           | Frontfolie ohne Fenster BJ4100D              |
| 2       | 160-7010-007 | Frontfoil without window BJ6100D           | Frontfolie ohne Fenster BJ6100D              |
| 2       | 160-7010-020 | Fronftoil without window BJ8100D           | Frontfolie ohne Fenster BJ8100D              |
| Key-No. | Part-No.     | Description                                | Bezeichnung                                  |
| 2       | 160-7010-016 | Frontfoil without window BJ4100G           | Frontfolie ohne Fenster BJ4100G              |

|   | Series 160 |              | <b>Precisa</b><br>■ The Balance of Quality ■ | Frontfoils / Frontfolien        | en |  |
|---|------------|--------------|----------------------------------------------|---------------------------------|----|--|
| 2 |            | 160-7010-009 | Frontfoil without window BJ6100G             | Frontfolie ohne Fenster BJ6100G |    |  |

2 160-7010-010 Frontfoil without window BJ12100G Frontfolie ohne Fenster BJ12100G

# 5. Plate cpl. / Bodenplatte kpl.

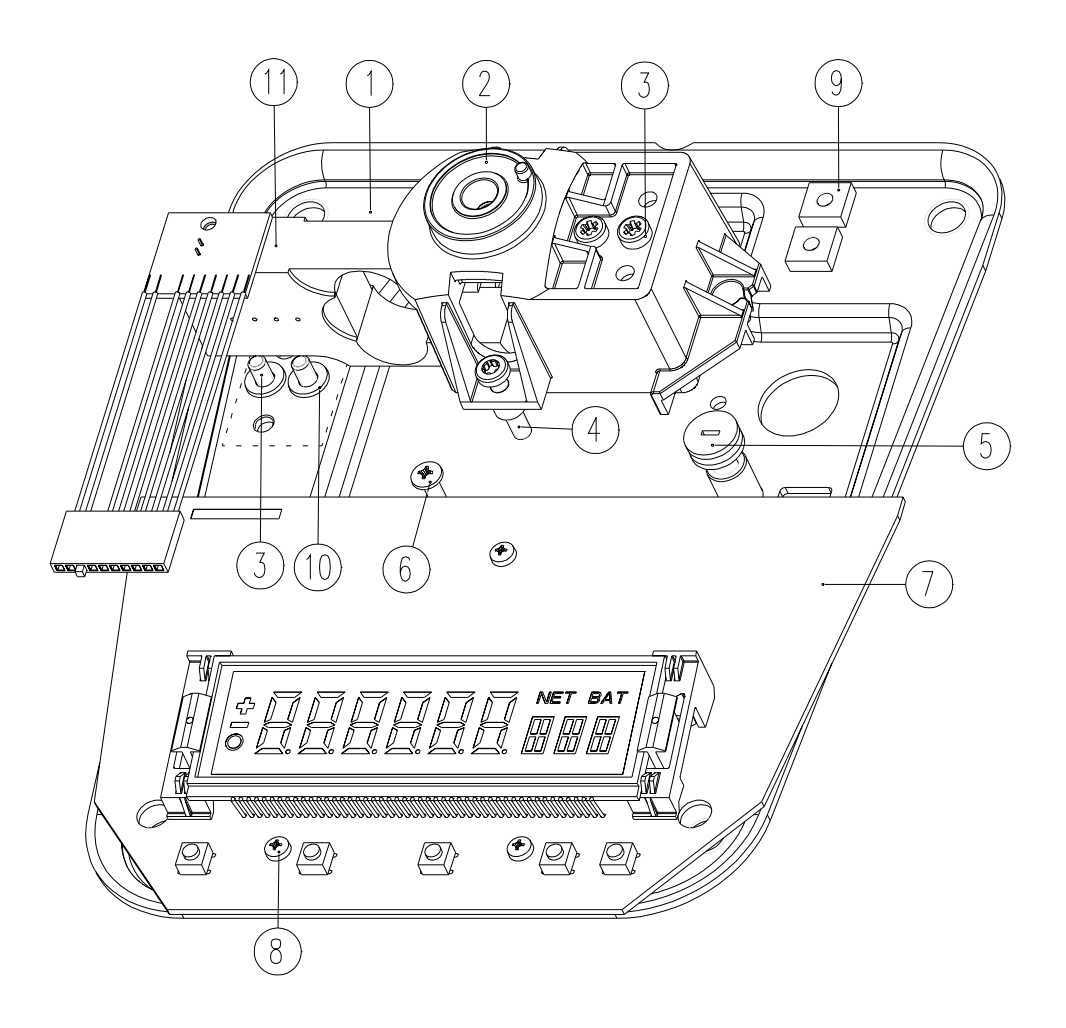

| Part-No.     | Description                                                                                                    | Bezeichnung                                                                                                    |
|--------------|----------------------------------------------------------------------------------------------------|----------------------------------------------------------------------------------------------------|
| 160-7007     | Plate cpl.                                                                                                    | Boden vormontiert                                                                                                    |
| 160-7000     | Support piece cpl.                                                                                                    | Träger kpl.                                                                                                    |
| PN 1100-172  | Screw M4x12                                                                                                    | ZL-Schraube M4x12                                                                                                    |
| PN 1100-200  | Screw KA40x20                                                                                                    | ZT-Schraube KA40x20                                                                                                    |
| 240-4048     | Stopper                                                                                                    | Anschlagschraube                                                                                                    |
| PN 1100-183  | ZK-Screw KA35x8                                                                                                    | ZK-Schraube KA35x8                                                                                                    |
| 160-7200-020 | Main board with LCD                                                                                                    | Hauptprint mit LCD                                                                                                    |
| 160-7205-020 | Main board without LCD                                                                                                    | Hauptprint ohne LCD                                                                                                    |
| PN 1100-023  | Screw M3x8                                                                                                    | ZK-Schraube M3x6                                                                                                    |
| PN 1300-043  | Nut M4                                                                                                    | Käfigmutter M4                                                                                                    |
| PN 1500-075  | Washer M4                                                                                                    | Tellerfeder M4                                                                                                    |
| 350-74       | Beam, see page B7                                                                                                    | Biegebalken, siehe Seite B7                                                                                                    |
|              | Part-No.<br>160-7007<br>160-7000<br>PN 1100-172<br>PN 1100-200<br>240-4048<br>PN 1100-183<br>160-7200-020<br>160-7205-020<br>PN 1100-023<br>PN 1300-043<br>PN 1500-075<br>350-74 | Part-No.         Description           160-7007         Plate cpl.           160-7000         Support piece cpl.           160-7000         Screw M4x12           PN 1100-172         Screw M4x12           PN 1100-200         Screw KA40x20           240-4048         Stopper           PN 1100-183         ZK-Screw KA35x8           160-7200-020         Main board with LCD           160-7205-020         Main board without LCD           PN 1100-023         Screw M3x8           PN 1300-043         Nut M4           PN 1500-075         Washer M4           350-74         Beam, see page B7 |

## **Precisa** ■ The Balance of Quality ■

| Key-No. | Part-No.     | Description           | Bezeichnung                  |
|---------|--------------|-----------------------|------------------------------|
| 11      | 350-7416-001 | Bearm for 60M model   | Biegebalken für 60M Modell   |
|         | 350-7416-002 | Beam for 100M model   | Biegebalken für 100M Modell  |
|         | 350-7408-001 | Beam for 210C model   | Biegebalken für 210C Modell  |
|         | 350-7408-002 | Beam for 410C model   | Biegebalken für 410C Modell  |
|         | 350-7408-003 | Beam for 610C model   | Biegebalken für 610C Modell  |
|         | 350-7408-004 | Beam for 1000C model  | Biegebalken für 1000C Modell |
|         | 350-7409-001 | Beam for 1100D model  | Biegebalken für 1100D Modell |
|         | 350-7409-002 | Beam for 2100D model  | Biegebalken für 2100D Modell |
|         | 350-7409-003 | Beam for 4100D model  | Biegebalken für 4100D Modell |
|         | 350-7409-004 | Beam for 6100D model  | Biegebalken für 6100D Modell |
|         | 350-7409-005 | Beam for 8100D model  | Biegebalken für 8100D Modell |
|         | 350-7409-006 | Beam for 4100G model  | Biegebalken für 4100G Modell |
|         | 350-7409-007 | Beam for 6100G model  | Biegebalken für 6100G Modell |
|         | 350-7410-001 | Beam for 12100G model | Biegebalken für 12100G Model |

# 6. Weighing pan for M-balance / Waagschale für M-Waage

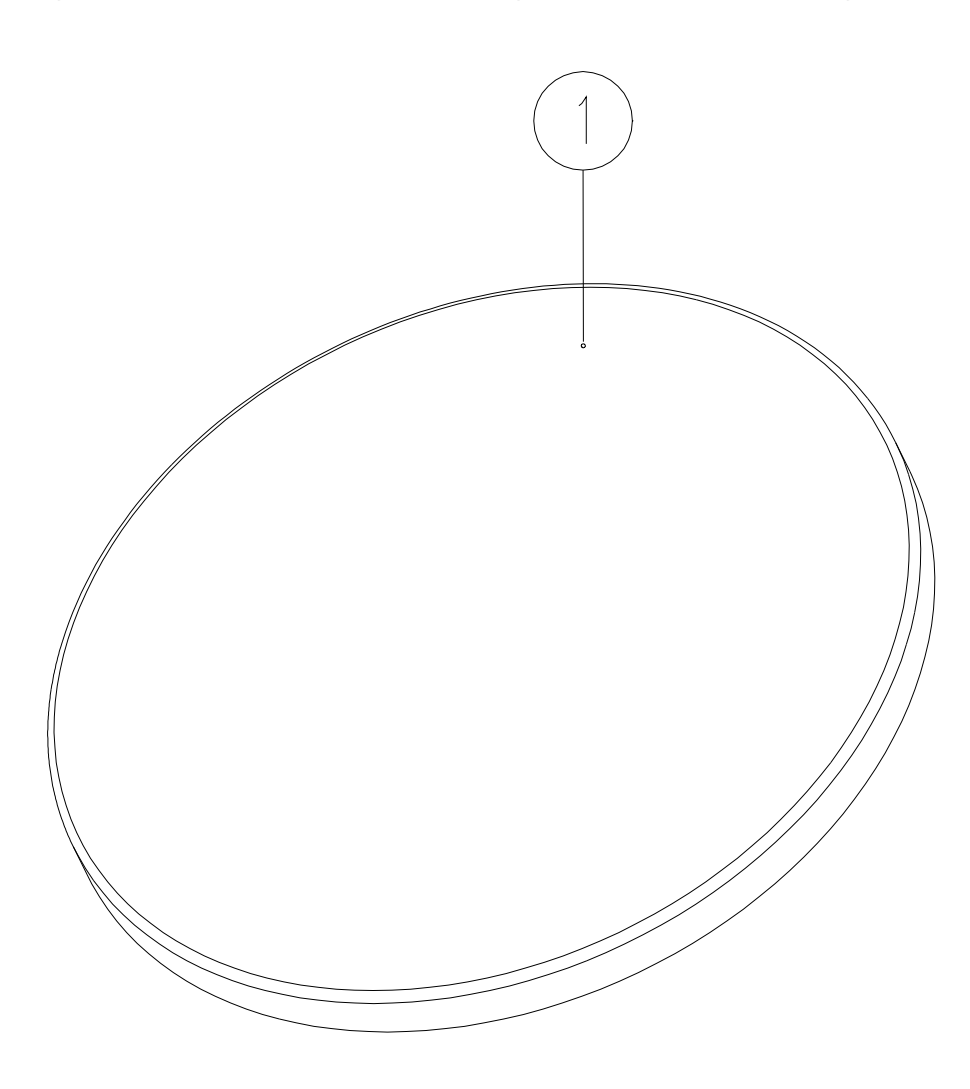

**Key-No.** 1 **Part-No.** 160-7024 Description

Bezeichnung

Weighing pan arnothing 100 mm

Waagschale  $\oslash$  100 mm

# 7. Weighing pan for C-balance / Waagschale für C-Waage

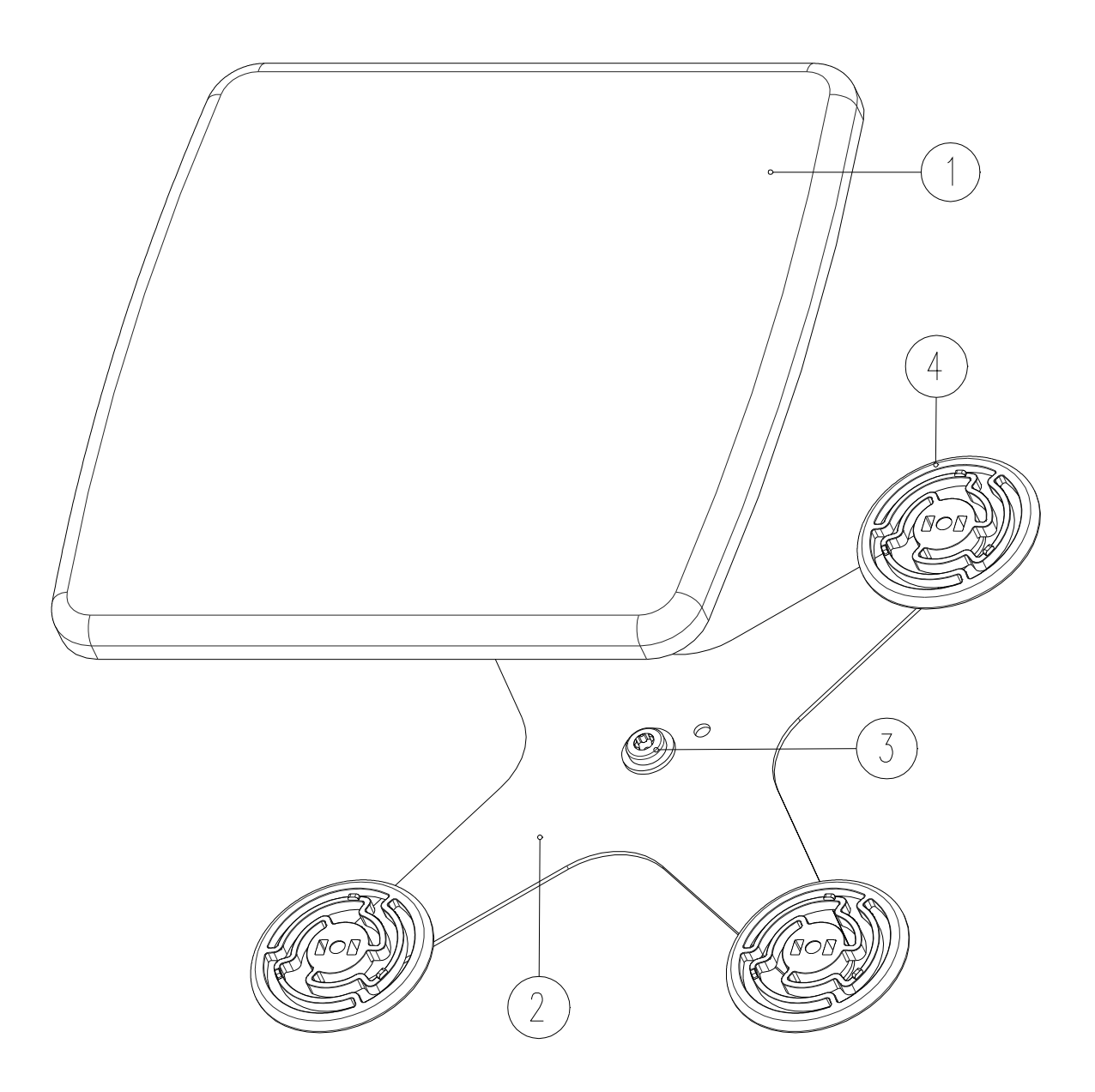

| Key-No. | Part-No.    | Description          | Bezeichnung         |
|---------|-------------|----------------------|---------------------|
| 1       | 320-2016    | Weighing pan 135x135 | Waagschale 135x135  |
| 2       | 160-2002    | Pan holder small     | Schalenträger klein |
| 3       | PN 1100-204 | Screw M4x10          | ET-Schraube M4x10   |
| 4       | 160-4005    | Centring bolt        | Zentrierzapfen      |
|         |             |                      |                     |

# 8. Weighing pan for D, G-balance / Waagschale für D, G-Waage

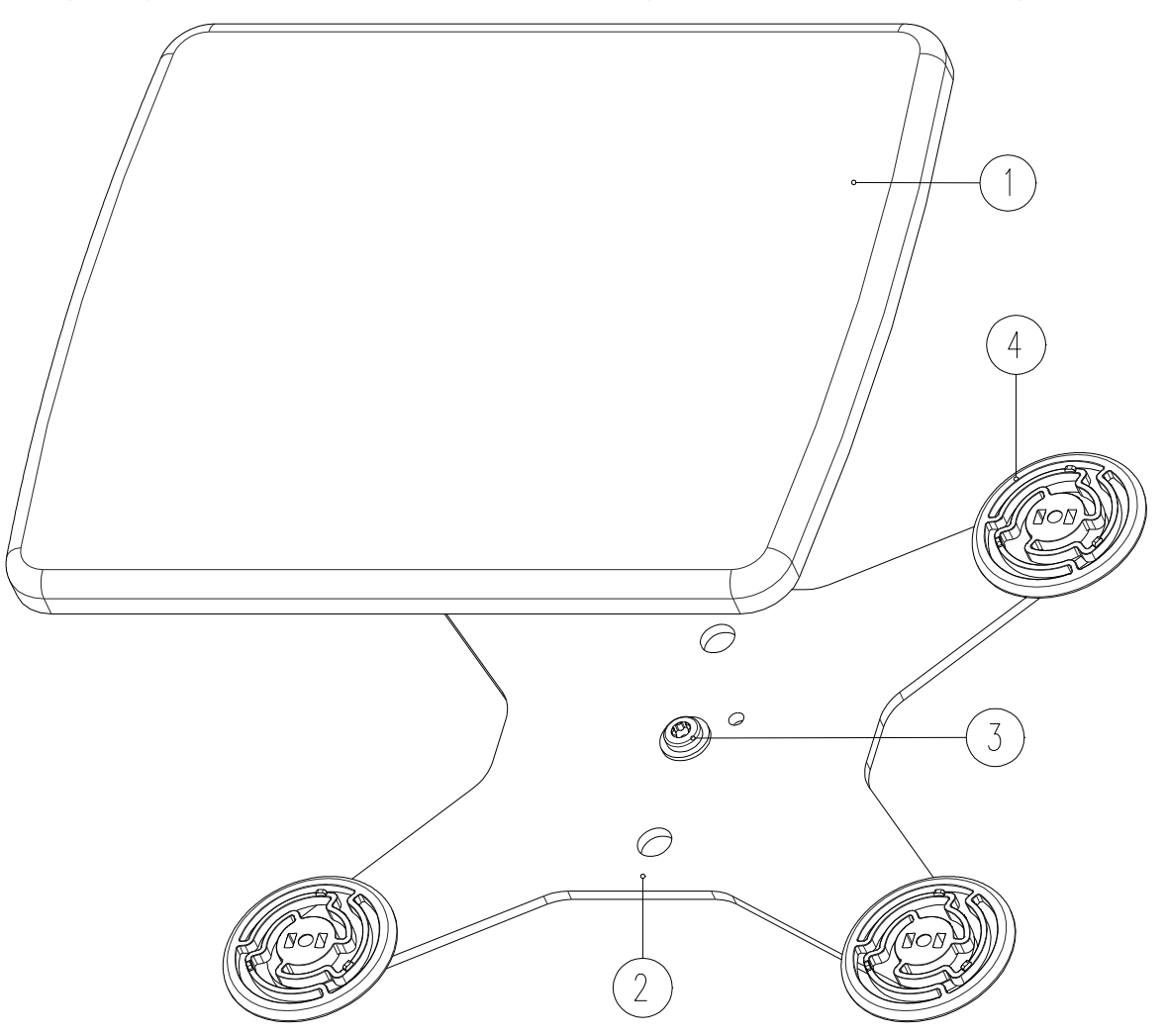

| Key-No. | Part-No.    | Description          | Bezeichnung         |
|---------|-------------|----------------------|---------------------|
| 1       | 160-2003    | Weighing pan 140x170 | Waagschale 140x170  |
| 2       | 160-2004    | Pan holder large     | Schalenträger gross |
| 3       | PN 1100-205 | Screw M4x12          | ET-Schraube M4x12   |
| 4       | 160-4005    | Centring bolt        | Zentrierzapfen      |
|         |             |                      |                     |

# 9. Power supply / Netzadapter

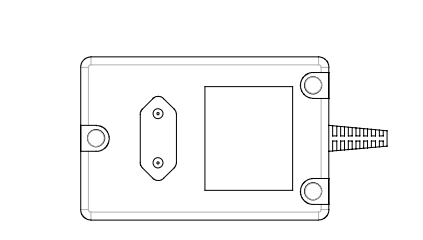

2

1

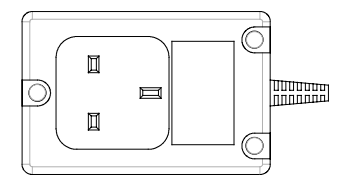

3

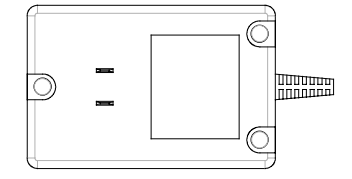

| Key-No. | Part-No.    | Description     | Bezeichnung    |
|---------|-------------|-----------------|----------------|
| 1       | PN 3606-015 | Power supply EU | Netzadapter EU |
| 2       | PN 3606-016 | Power supply GB | Netzadapter GB |
| 3       | PN 3606-017 | Power supply US | Netzadapter US |

# Section C: Electronics Kapitel C: Elektronik

# 1. Hauptprint

#### Wichtig!

Beim Austausch des Hauptprints, ist das Flash mit dem <u>Waagenspezifischen file "pee"</u> zu programmieren. Das Waagenspezifische file ist bei Precisa Gravimetrics AG, durch Angabe der Serie-,/Laufnummer einzufordern und ins Flash-memory herunterzuladen.

- 1. Waage öffnen -> siehe Seite D2, Kapitel 20..
- 2. Flachbandkabel des Steckerprints zu Hauptprint, hauptprintseitig abstecken.
- 3. Die drei Kunststoffschrauben (5) des Hauptprints entfernen.
- 4. Print herausheben.
- 5. Neuen Hauptprint in umgekehrter Reihenfolge einbauen.
- 6. Programmieren des Flash-memory mit Software nnnn-nnn.PEE, siehe Seite D11.

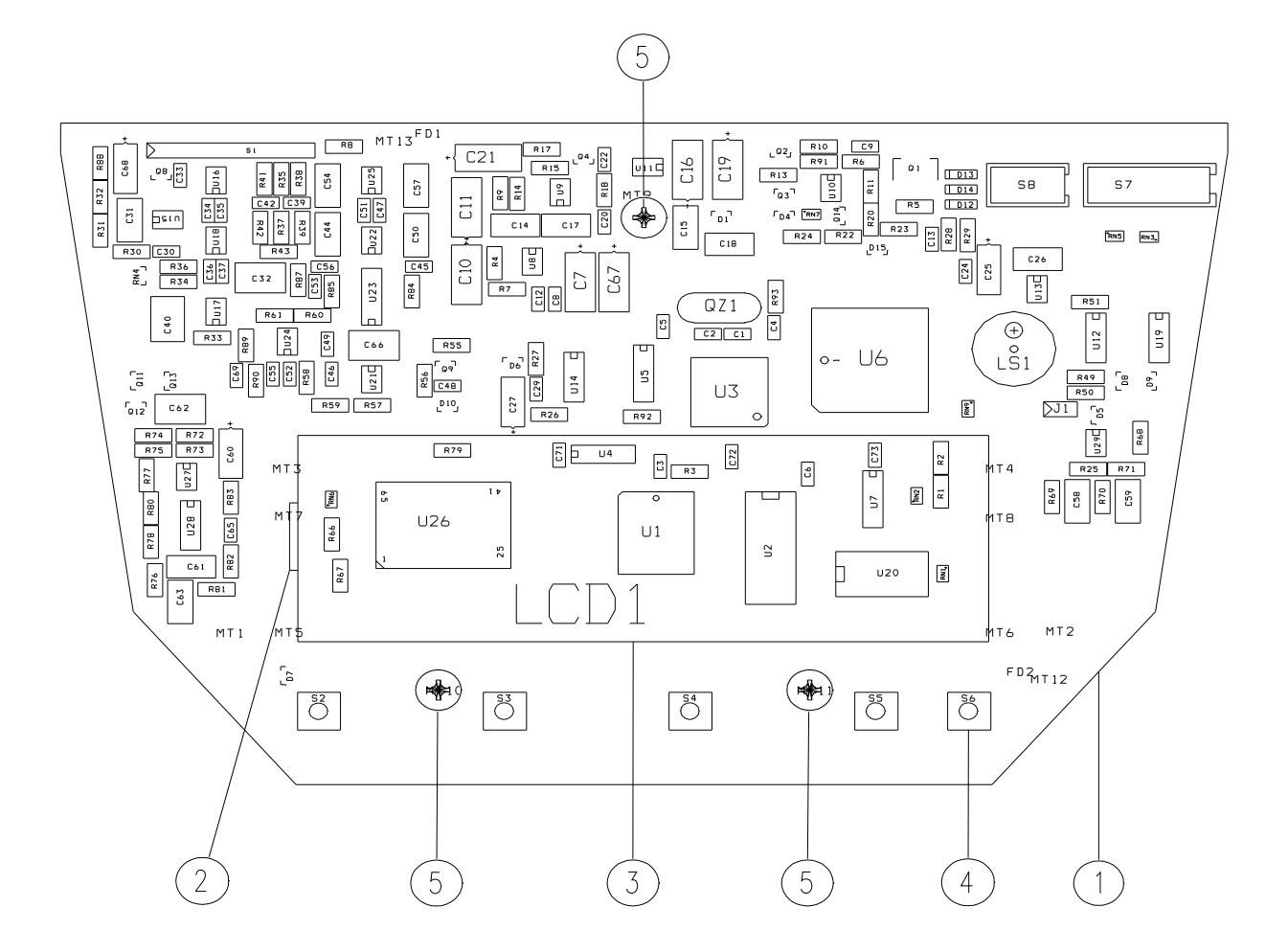

| Key-No. | Part-No.     |
|---------|--------------|
| 1       | 160-7205-020 |
| 1       | 160-7209-020 |
| 2       | 160-4008     |
| 3       | PN 3260-021  |
| 4       | PN 3602-011  |

#### Bezeichnung

Hauptprint **ohne** LCD Anzeige Hauptprint **mit** LCD Anzeige Halter, für LCD Anzeige LCD Anzeige Mikro Schalter

# 2. Main board

#### Important!

When the main board is replaced, there is the need to programme the flash with the **balance specific file** "**pee**". The balance specific file "pee" is an individual and specific data file and consecuently only applayable for the concernd balance. For this reason you need to demand the file at Precisa Gravimetrics AG and download it into the flash-memory.

- 1. Open the balance, see page E2, chaptre 27..
- 2. Remove the ribbon on the main print side, which leads from the connector print to the main print.
- 3. Remove the three screws (5) from the main print.
- 4. Lift up the main print.
- 5. Install the main print in reverse order.
- 6. Programme the flash-memory with software nnnn-nnn.PEE, see page E11.

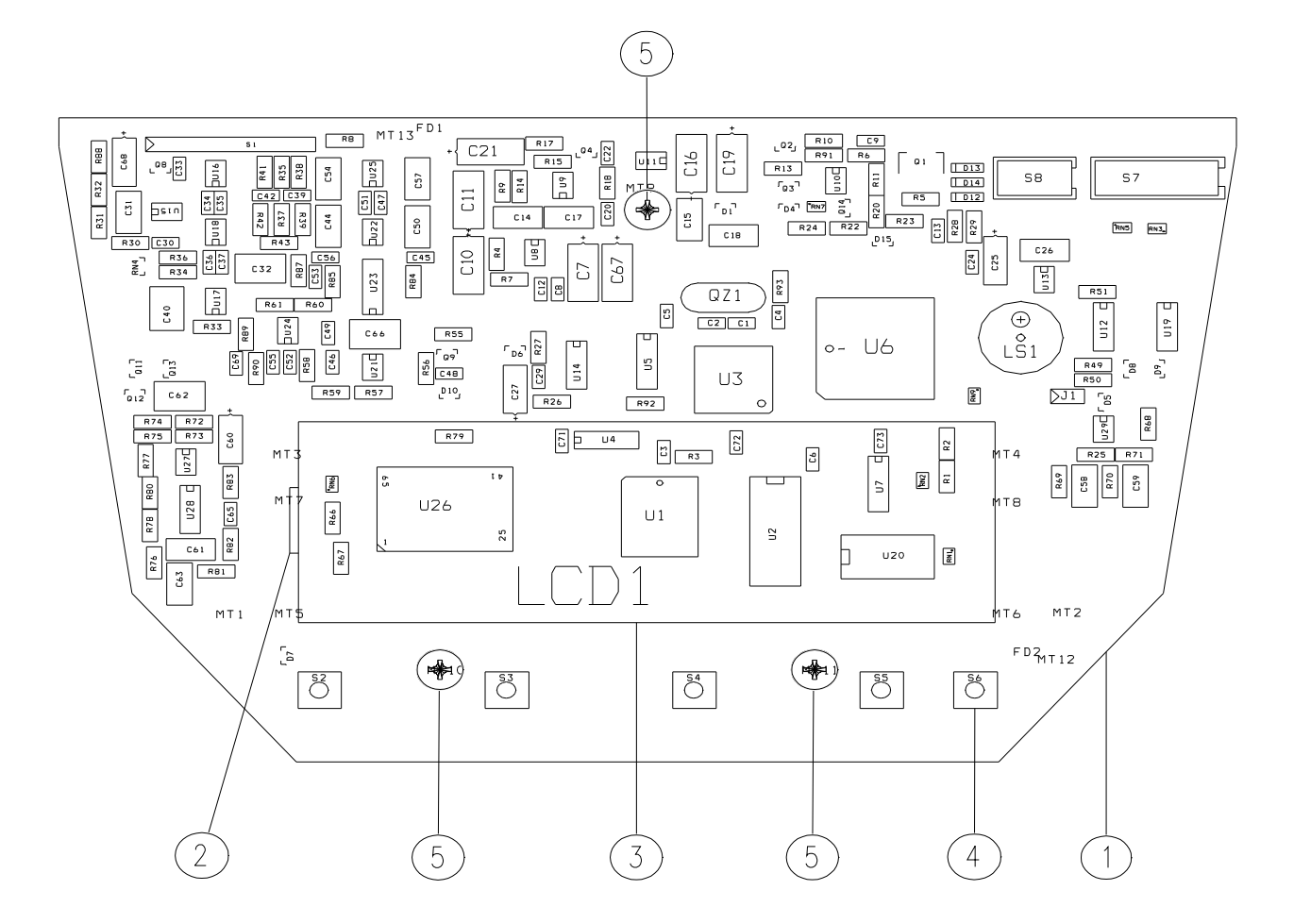

| Key-No. | Part-No.     |  |
|---------|--------------|--|
| 1       | 160-7205-020 |  |
| 1       | 160-7200-020 |  |
| 2       | 160-4008     |  |
| 3       | PN 3260-021  |  |
| 4       | PN 3602-011  |  |

#### Description

Main board without LCD display Main board with LCD display Holder, for LCD display LCD display Micro switch

# 3. Connector board / Steckerprint

#### Wichtig!

Bei der Bestellung ist darauf zu achten ob die Steckerprintausführung **ohne** Zweitanzeigenschnittstelle (Bild 1) oder **mit** Zweitanzeigenschnittstelle (Bild 2) ausgerüstet ist.

#### Important!

By ordering, pay attention if the connector print version is equipped **without** interface for second display or (Illustration 1) or **with** interface for second display (illustration 2).

- 1. Waage öffnen / Open the balance -> siehe Seite D2 / see page E2.
- 2. Flachbandkabel des Steckerprints am Hauptprint abstecken. / Remove the ribbon cable of the connector board on the main board side.
- 3. Die zwei Schrauben des Steckerprints entfernen und Steckerprint entfernen. Vorsicht mit dem Batterieclip. / Remove the two screws from the connector board and lift up the connector board. Pay attention to the battery clip.
- 4. Neuen Steckerprint in umgekehrter Reihenfolge einbauen. / Install new connector board in reverse order.

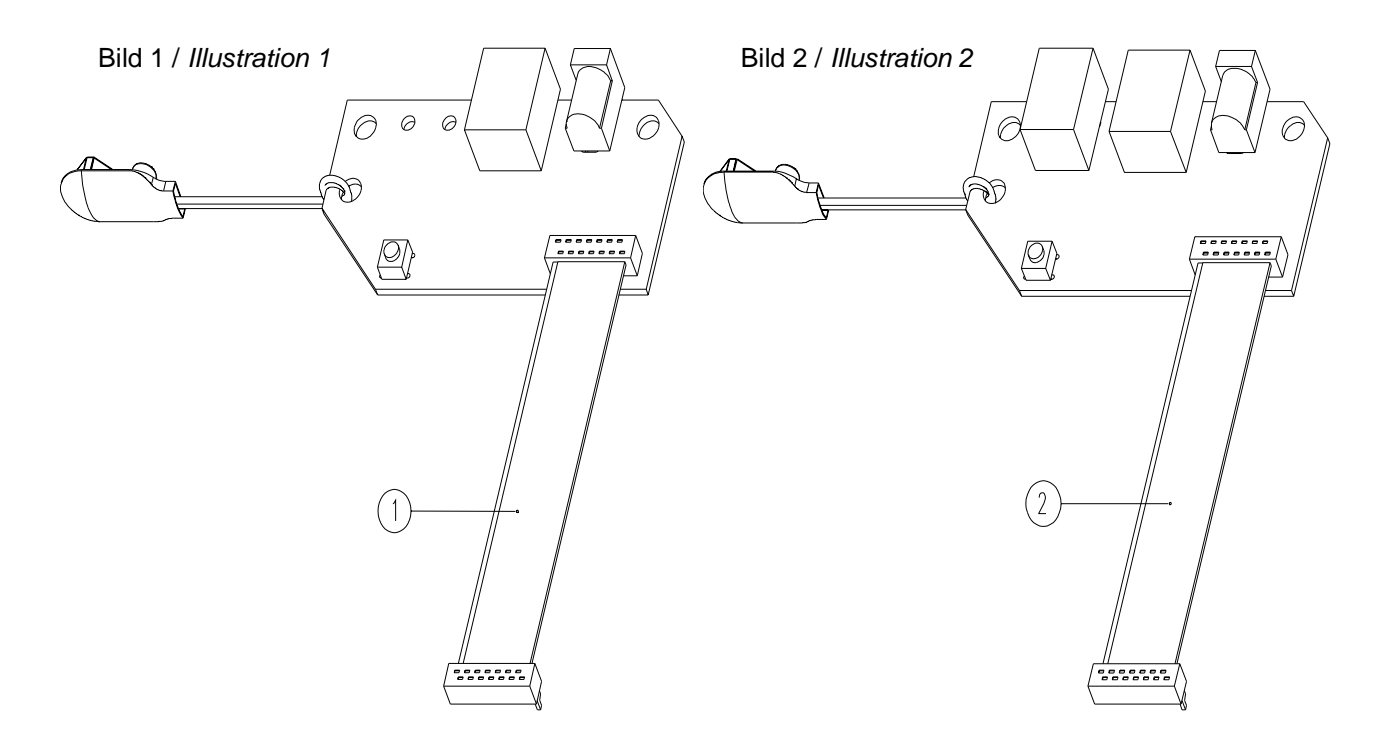

| Key-No. | Part-No.     | Description                                                      | Bezeichnung                                                |
|---------|--------------|------------------------------------------------------------------|------------------------------------------------------------|
| 1       | 160-7201-020 | Connector board <b>without</b> inter-<br>face for second display | Steckerprint <b>ohne</b> Schnittstelle für<br>Zweitanzeige |
| 2       | 160-7206-020 | Connector board <b>with</b> interface for second display         | Steckerprint <b>mit</b> Schnittstelle für<br>Zweitanzeige  |

# **Kapitel D: Einstellung**

# 1. Öffnen der Waage

- 1. Waage vom Netz trennen.
- 2. Waagschale entfernen und Waagschalenträger mit dem Line-Head Schraubenzieher, aus dem Werkzeug-Satz der Waagenserie 320, lösen und entfernen.
- 3. Mit einem Kreuzschlitzschraubenzieher Nr. 2, Schraube (2) am Gehäusedeckel entfernen.
- 4. Mit demselben Kreuzschlitzschraubenzieher, Schrauben (3) am Gehäuseboden entfernen.
- 5. Gehäusedeckel abheben.

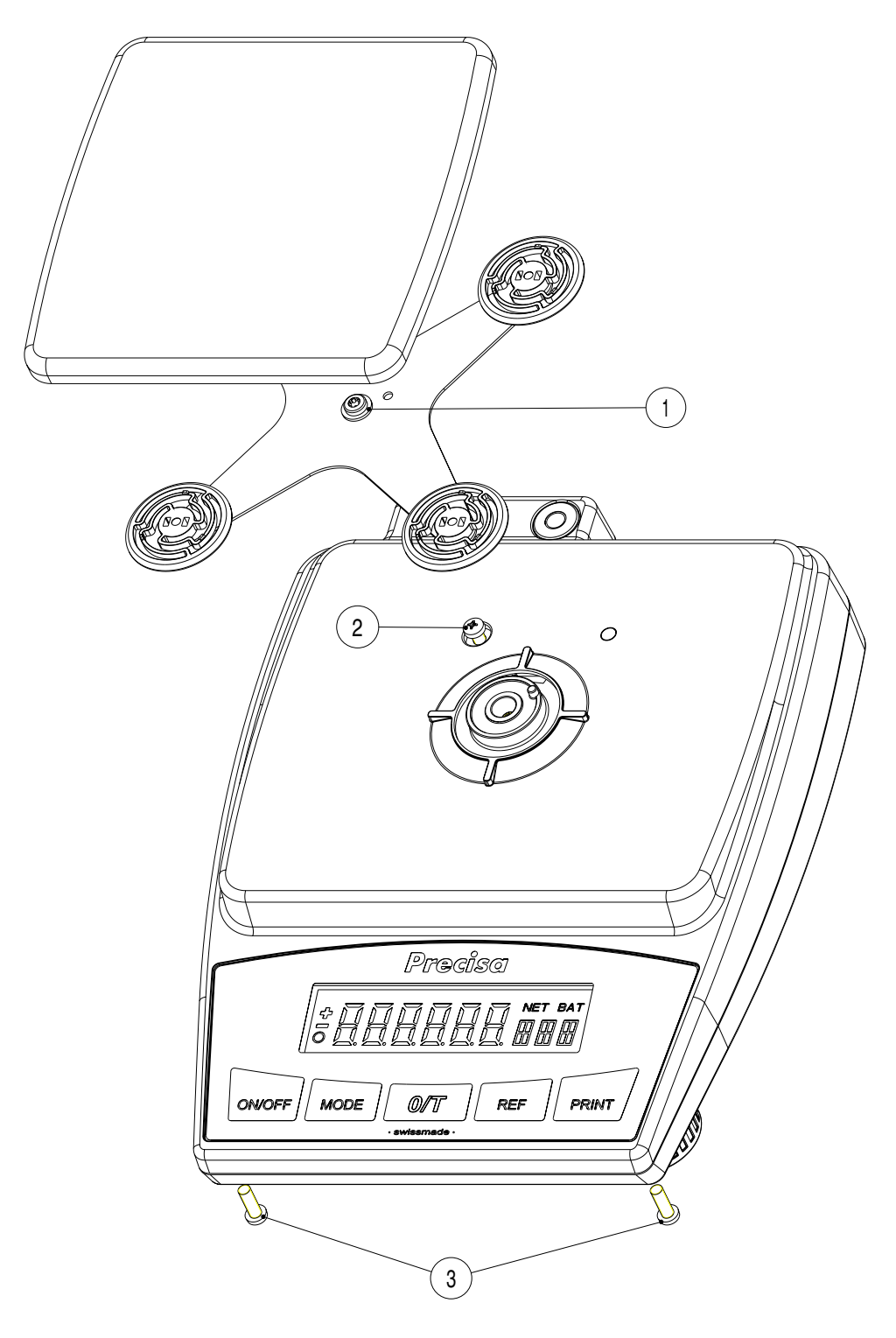

# 2. Ausbau Bodenblech

- 1. Waage öffnen, siehe Seite D2.
- 2. Flachbandkabel (1) am Hauptprint (9) lösen.
- 3. Schrauben (2) am Steckerprint (3) lösen und Steckerprint (3) entfernen. VORSICHT! Batterie-Clip.
- Stellfüsse (5) herausdrehen, Gewindehülsen (4) und die beiden Befestigungshülsen (6) entfernen.
   ->"M" und "C" Waagen sind nur mit vorderen, "D" und "G" Waagen sind auch mit hinteren Stellfüssen ausgerüstet.
- 5. Schraube (7) entfernen.
- 6. Das Bodenblech kann jetzt aus dem Gehäuseboden gehoben werden.

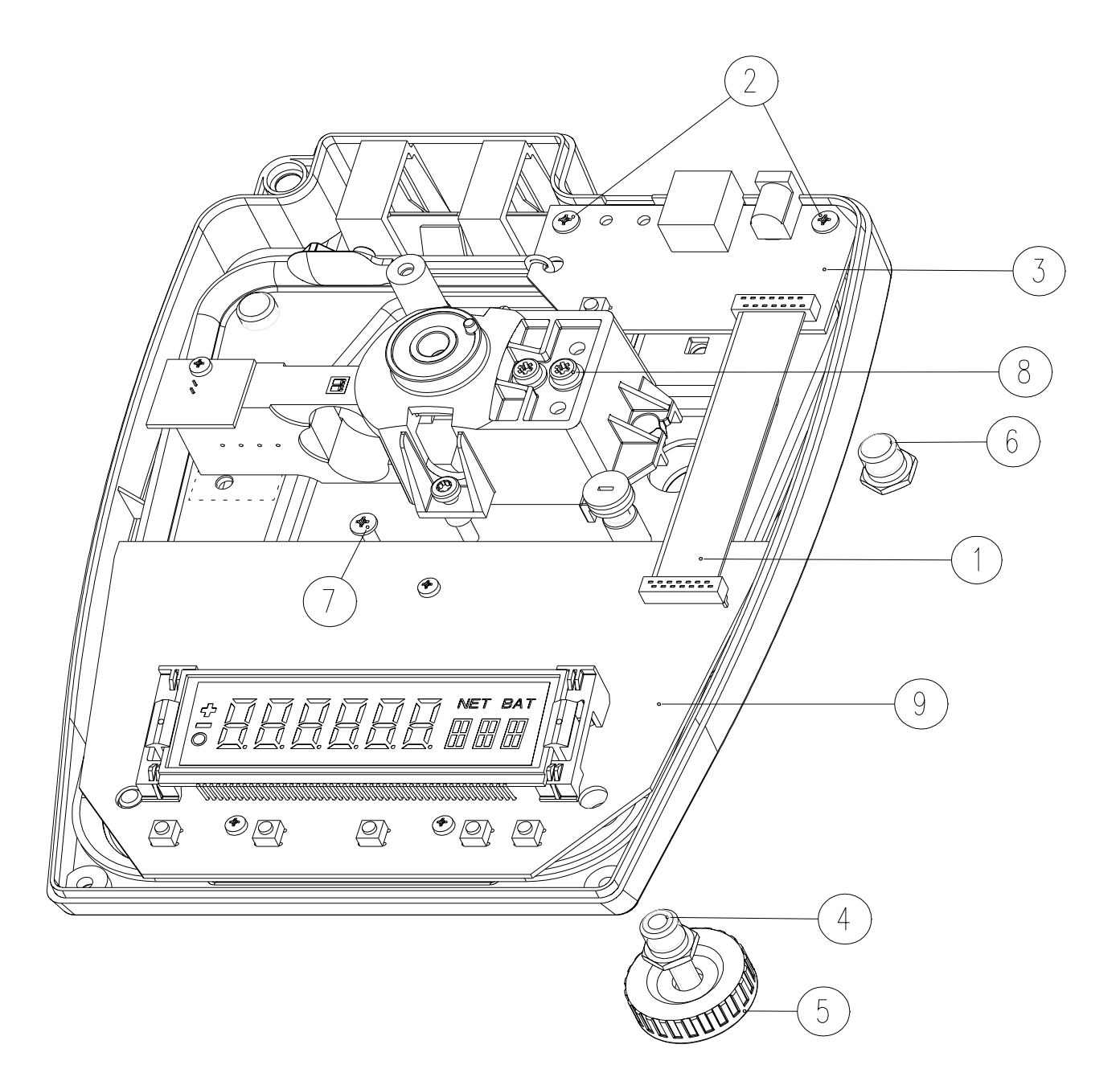

# 3. Biegebalken ersetzen

#### 3.1 Ausbau des Biegebalkens

- 1. Waage öffnen siehe Seite D2.
- 2. Bodenblech ausbauen, siehe Seite D3.
- 3. Kabelverbindung (1) zu Hauptprint abstecken. Bei Waage mit Akkuausführung Flachbandkabel vom Hauptprint lösen.
- 4. Unterlast Anschlagschraube (6) nicht lösen oder verstellen, im original Zustand belassen.
- 5. Wichtig! Die zwei "Überlast Einstellschrauben", siehe Seite D5 <u>nicht lösen</u> sondern im original Zustand belassen.
- 6. Von der Unterseite des Bodenblechs, Line-Head-Schrauben zur Befestigung des Biegebalkens (3) mit dem Line-Head Schraubenzieher aus dem Werkzeug-Satz der Serie 320, lösen und entfernen.
- 7. Biegebalken aus dem Bodenblech heben.
- 8. Zwei oder drei Line-Head Schrauben (4), je nach Waagentyp, vom Träger (5) entfernen.

#### 3.2 Einbau des Biegebalkens

- 1. Neuen Biegebalken parallel zum hinteren Bodenblechrand ausrichten. Wichtig! Träger muss zwischen dem Spalt der Anschlagschrauben eingefürht werden.
- 2. Montage des neuen Biegebalkens erfolgt in umgekehrter Reihenfolge.
- 3. Nach Austausch des Biegebalkens, ist das neue waagenspezifische File "\*pee" ins Flash-memory herunterzuladen. Siehe Seite D11.

#### 3.3 Einstellen und Überpüfen von Über- und Unterlast

- 1. Waage ins Serviceprogramm bringen. Siehe Seite D5, Kapitel 23..
- 2. Einstellen und Überprüfen der Über- und Unterlast. Siehe Seite D6, Kapitel 23.1.

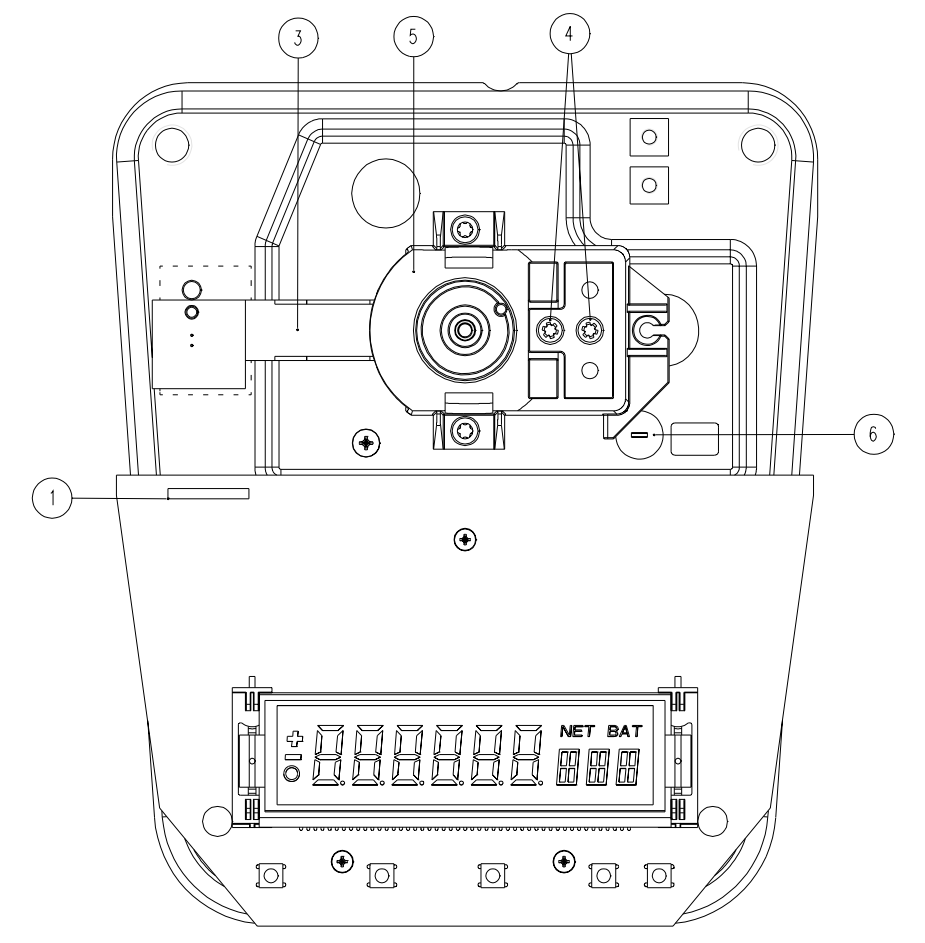

# 4. Überprüfung / Einstellung

- 1. Waagedeckel ist nicht montiert.
- 2. Waage ist vom Netz getrennt.
- 3. Jumper entfernen.
- 4. Schalenträger montieren und Waagschale aufsetzen.
- 5. Waage ans Netz anschliessen. Bei Waagen mit Akku oder Batterie Ausführung, können die nötigen Einstellarbeiten auch ohne Anschluss ans Netz durchgeführt werden.
- 6. "ON/OFF" drücken -> nach Aufstarten der Waage, befindet sich diese im Serviceprogramm.

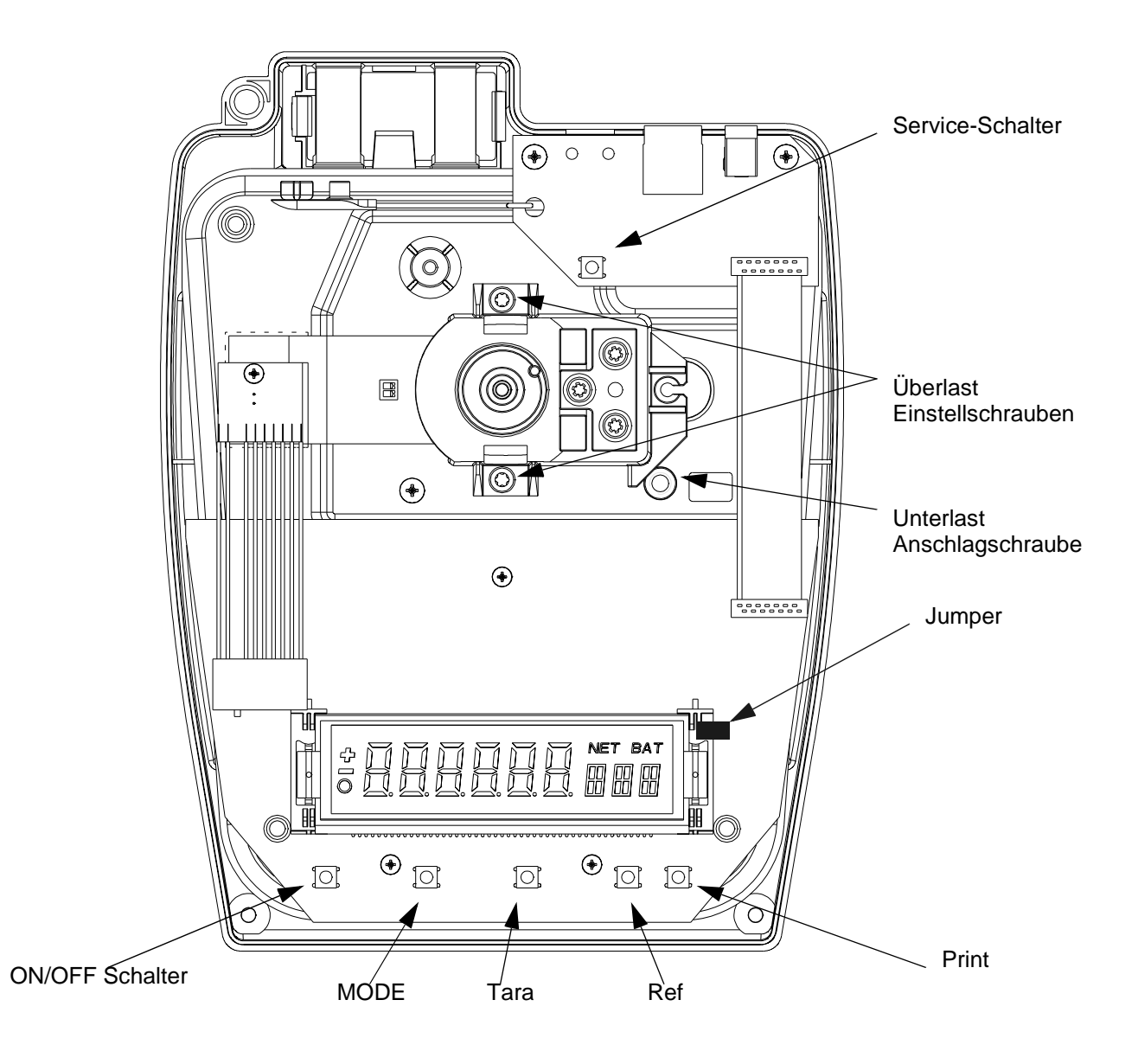

#### **Precisa** ■ The Balance of Quality ■

# 4.1 Überprüfen und Einstellen von Über, und Unterlast

Waage muss sich im Serviceprogramm befinden, siehe Seite D5, Kapitel 22..

## 4.2 Überlast Prüfung

- 1. Anhand des Datenblatts, Seite D10, Prüfgewicht zur Einstellung der Überlast bestimmen.
- 2. "Mode" Taste gedrückt halten bis die Anzeige "TEST 1" anzeigt.
- 3. die Waage mit aufgesetzter Waagschale und dem Prüfgewicht belasten. Die Belastung der Waage kann auch durch einfaches aufdrücken der Handfläche auf die Waagschale erfolgen.
  -> Mit aufgesetztem Prüfgewicht muss sich die Anzeige im Bereich der Überlast Toleranzwerte "von bis" befinden, siehe Datenblatt D10.

-> Wichtig! Wird mit der Handfläche auf die Waagschale gedrückt, ist zu beachten, dass nicht über die Toleranzwerte wie auf der Datentabelle angegeben, gedrückt wird. Das Überdrücken des Biegebalkens über die Toleranzwerte hat dessen **Beschädigung** zur Folge. Deshalb sind die Überlastschrauben (siehe Seite D5) vor der Einstellung gleichmässig an das Bodenblech heran zu schrauben.

 Die Einstellung der Überlast erfolgt durch die beiden Blechschrauben am Träger, siehe Seite D5. Durch Drehen im Uhrzeigrsinn verringert, durch Drehen im gegen Uhrzeigersinn erhöht sich die Überlast.

#### 5. Wichtig!

-> Immer nur ca. eine 1/4 Drehung an den Überlasteinstellschrauben vornehmen. Die Einstellung muss dabei immer gleichzeitig an beiden Überlasteinstellschrauben erfolgen.
 -> Wird die Einstellung nicht mit beiden Blechschrauben ausgeführt d.h. ungleiche Distanz zur Bodenplatte, besteht die Gefahr des Kippens und folglich der Beschädigung des Biegebalkens.

#### 4.3 Unterlast Prüfung

- 1. Die Unterlast wird mit der Anschlagschraube eingestellt, siehe Seite D5.
- 2. Die Anschlagschraube soll einen Abstand von 0,5 mm zum Träger haben. Einstellung mit der Blattlehre.

#### **Precisa** ■ The Balance of Quality ■

### 4.4 Überprüfen der Eckenlast

Beim Ersatzbiegebalken wurde die <u>Eckenlast bereits ab Werk eingestellt</u>. Eine Korrektur ist deshalb prinzipiell nicht nötig. Sollte sich eine Korrektur dennoch als nötig erweisen folgen Sie den Anweisungen in Kapitel 23.3.

- 1. Gewicht zur Eckenlastkontrolle bestimmen, siehe Datenblatt Seite D10.
- 2. Gewicht auf Waagschalenmitte stellen, Punkt "M", siehe Bild 1.
- 3. Notieren Sie den erhaltenen Wert.
- 4. Legen Sie das Gewicht auf die Punkte A, B, C, D, siehe Bild 1. Dabei das Gewicht nicht schieben sondern heben. Siehe Bild 1. Bei Runder Waagschale (M Waage) gelten die gleichen Eckpunkte wie bei eckiger Waagschale.

#### 4.5 Einstellen der Eckenlast

Um sich der Auswirkung des Abfeilens am Biegebalken bzw. der Änderungen an den Eckelastwerten bewusst zu werden, ist beim ersten Feilenstoss nur ein leichter Druck auf die Feile aus zu üben.

- 1. Waage mit abgestztem Gehäusedeckel aber montiertem Schalenträger und Waagschale bereitstellen.
- 2. Hauptprint mit einem Blatt Papier oder Tuch abdecken um diesen vor Feilenspähnen zu schützen.

#### 4.6 Beispiel zur Eckenlasteinstellung

- 1. Prüfgewicht zur Eckenlasteinstellung bestimmen, siehe Datenblatt Seite D10.
- 2. Prüfgewicht auf Waagschalenmitte, Punkt "M" stellen", siehe Bild 1.
- 3. Tiefsten Eckpunktwert von A, B, C, und D gegenüber M bestimmen.
- 4. Das Einstellen der Eckenlast beginnt am Eckpunkt mit der grössten negativen Abweichung.
- 5. Mit einer Feile leicht am betroffenen Punkt A, B, C oder D ansetzen und nur in der Stossbewegung Material abtragen. Siehe Feilenansatzpunkte, Bild 2, Seite D8.
- 6. Überprüfen Sie erneut die Eckenlast wie in Kapitel 23.2 beschrieben.

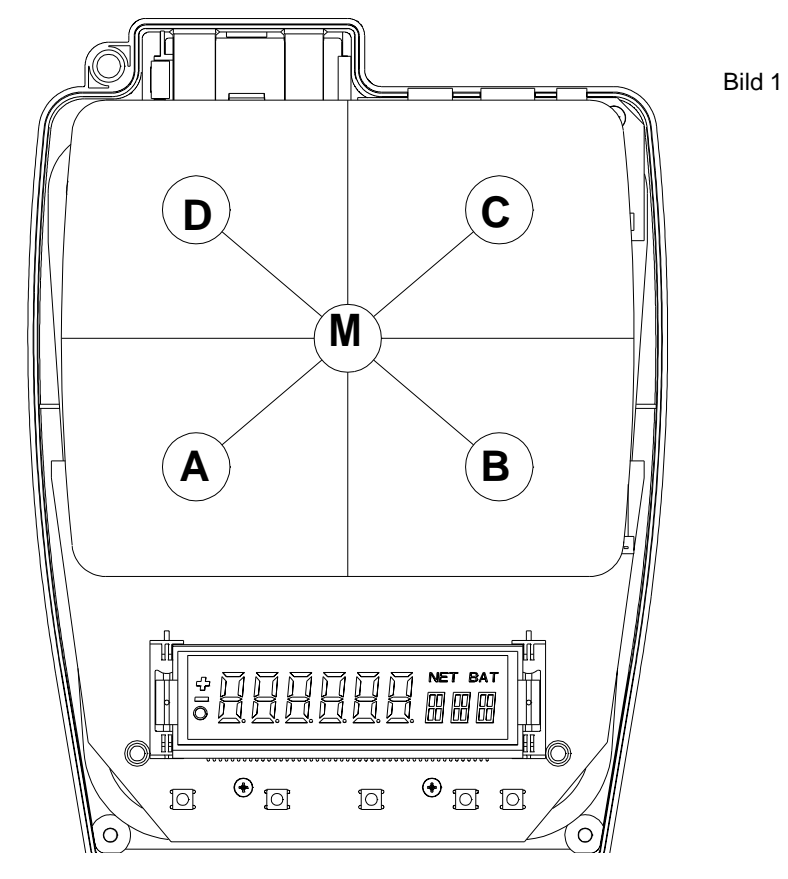

# Precisa

The Balance of Quality

#### 4.7 Linearisieren der Waage

Die Waage muss sich im Serviceprogramm befinden, siehe Seite D5, Kapitel 23.. Die Waage muss dabei Ihre Betriebstemperatur erreicht haben, (nach 15. min.).

- 1. Gewichte mit 1/2 Vollast und Vollast bereit halten; siehe dazu Datenblatt Seite D10.
- 2. Taste "MODE" gedrückt halten bis in der Anzeige "linear" für Linearisierung erscheint.
- 3. Beil leerer, unbelasteter Waagschale die Taste "REF" so lange gedrück halten bis "0" erscheint. -> "REF" Taste loslassen.

-> die Waage bestimmt den Nullpunkt und blinkt dabei. Die Bestimmung des Nullpunkts ist beendet sobald die Anzeige aufhört zu blinken.

-> der in der Anzeige erscheinende Wert ist ein interner Waagenwert und nicht zur Interpretation bestimmt.

- 4. Gewicht mit 1/2 Vollast auf Waagschalenmitte legen.
- 5. Taste "REF" so lange dedrückt halten bis der Halbsastwert angezeigt wird.
  - -> Taste "REF" loslassen.
  - -> die Waage bestimmt den Halbsastwert und blinkt dabeit. Bie Bestimmung des Halbsastwerts ist beedndet wenn die Anzeige aufhört zu blinken.
  - -> der in der Anzeige erscheinende Wert ist ein interner Waagenwert und nicht zur Interpretation bestimmt.
- 6. Gewicht mit 1/1 Vollast auf Waagschalenmitte legen.
- 7. Taste "REF" so lange gedrückt halten bis die Anzeige den Vollastwert anzeigt.
  - -> Taste "REF" loslassen.
  - -> die Waage bestimmt den Vollastwert und blinkt dabei. Die Bestimmung des Vollastwerts ist been det wenn die Anzeige aufhört zu blinken.
  - -> der in der Anzeige erscheinende Wert ist ein interner Waagenwerte und nicht zur Interpretation bestimmt.
  - -> Vollast darf auf der Waagschale gelassen werden.
- 8. Die Taste "REF" gedrückt halten bis die Anzeige auf "SET" schaltet.
  - -> Taste "REF" loslassen.
  - -> die Waage berechnet die Linearität.
  - -> die Anzeige blinkt.
  - -> die Berechnung ist abgeschlossen sobald der Vollast Wert angezeigt wird.
- 9. Waage vom Netz trennen.
- 10. Jumper aufstecken.
- 11. Waage in umgekehrter Reihenfolge zusammenbauen.
- 12. Bei der Schalenträgermontage, Ausrichtung des Schalenträgers beachten.

#### 4.8 Endprüfung der Einstellungen

- 1. Waage einschalten
- 2. Die Waage muss die Betriebstemperatur erreicht haben, (nach 15 min).
- 3. Waage nivellieren.
- 4. Waage mittels "TARA" Taste kalibrieren.
- 5. Kontrolle der Eckenlast, siehe Datenblatt, Seite D10.
- 6. Kontrolle der Linearität, siehe Datenblatt, Seite D10.
- 7. Kontrolle der Reproduzierbarkeit.

# **Precisa** ■ The Balance of Quality ■

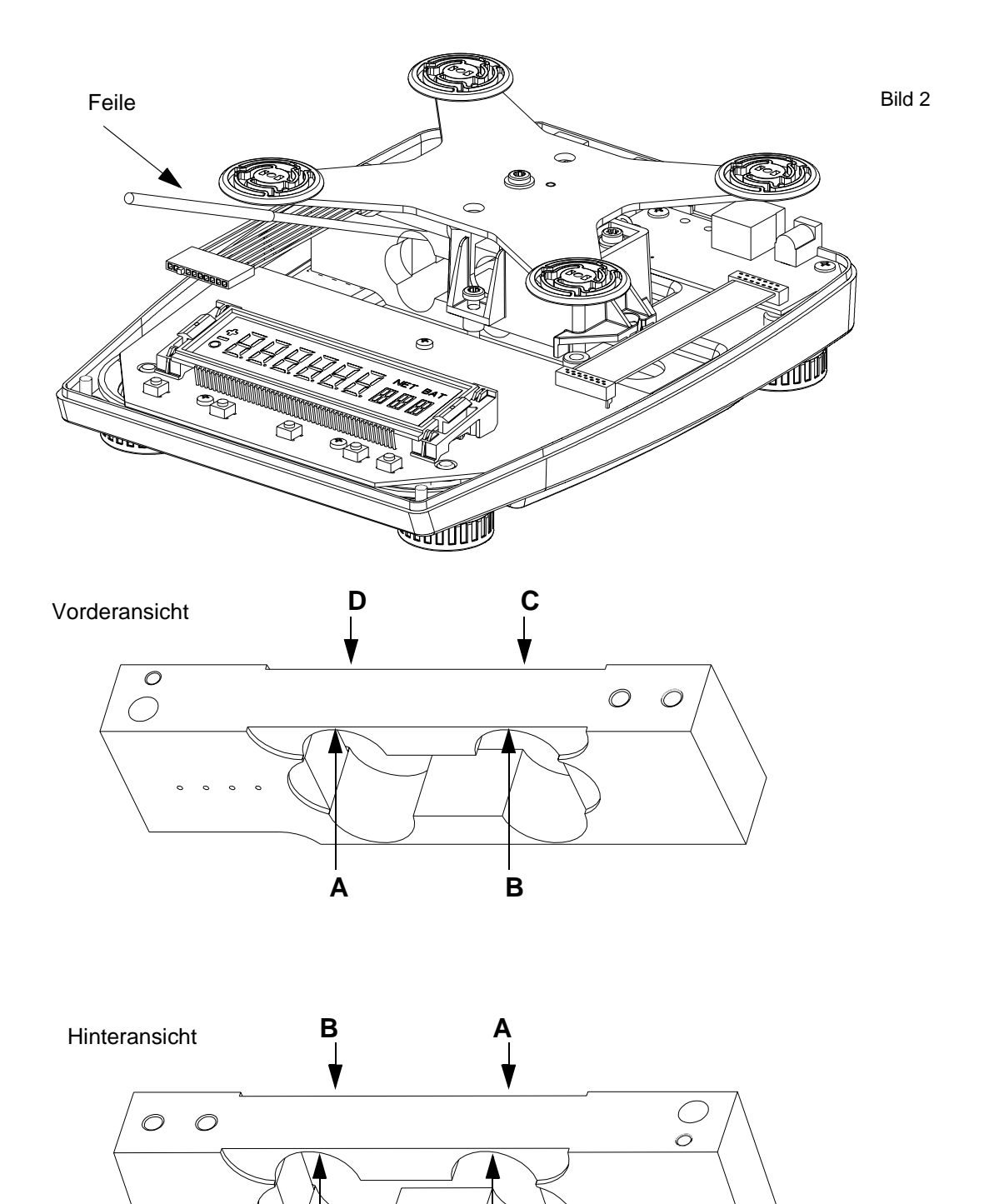

D

С

# 5. Datenblatt - Einstellungen und Endprüfung

| Waagontyn | Wägebereich | Ablesbarkeit | Reproduzierbar- | Prüfgewicht (g) zur | Überla | ast (g) |
|-----------|-------------|--------------|-----------------|---------------------|--------|---------|
| waagemyp  | (g)         | (g)          | keit (g +/-)    | Überlast kontr.     | von    | bis     |
| 60M       | 60.000      | 0.001        | 0.002           | 150                 | 90     | 140     |
| 100M      | 100.000     | 0.001        | 0.002           | 150                 | 120    | 140     |
|           |             |              |                 |                     |        |         |
| 210C      | 210.00      | 0.01         | 0.01            | 1000                | 400    | 900     |
| 410C      | 410.00      | 0.01         | 0.01            | 1000                | 600    | 900     |
| 610C      | 610.00      | 0.01         | 0.01            | 1000                | 800    | 900     |
| 1000C     | 1020.00     | 0.01         | 0.02            | 1500                | 1100   | 1200    |
|           |             |              |                 |                     |        |         |
| 1100D     | 1100.0      | 0.1          | 0.1             | 10000               | 3000   | 9000    |
| 2100D     | 2100.0      | 0.1          | 0.1             | 10000               | 4000   | 9000    |
| 4100D     | 4100.0      | 0.1          | 0.1             | 10000               | 6000   | 9000    |
| 6100D     | 6100.0      | 0.1          | 0.1             | 10000               | 8000   | 9000    |
| 8100D     | 8100.0      | 0.1          | 0.2             | 10000               | 9000   | 10000   |
|           |             |              |                 |                     |        |         |
| 4100G     | 4100        | 1            | 1               | 20000               | 6000   | 9000    |
| 6100G     | 6100        | 1            | 1               | 20000               | 8000   | 9000    |
| 12100G    | 12100       | 1            | 1               | 20000               | 15000  | 18000   |

| Waagontyn | Gew. zur    | Toleranz        | Kontr. Gewi.  | Toleranz          | Empfohlenes     |
|-----------|-------------|-----------------|---------------|-------------------|-----------------|
| waayemyp  | Linear. (g) | Linear. (g +/-) | Eckenlast (g) | Eckenlast (g +/-) | Kal.gewicht (g) |
| 60M       | 2x 30       | 0.002           | 20            | 0.002             | 50              |
| 100M      | 2x 50       | 0.002           | 40            | 0.002             | 100             |
|           |             |                 |               |                   |                 |
| 210C      | 2x 100      | 0.02            | 100           | 0.02              | 200             |
| 410C      | 2x 200      | 0.02            | 100           | 0.02              | 200             |
| 610C      | 2x 300      | 0.02            | 200           | 0.02              | 500             |
| 1000C     | 2x 500      | 0.02            | 300           | 0.02              | 1000            |
|           |             |                 |               |                   |                 |
| 1100D     | 2x 5000     | 0.2             | 200           | 0.2               | 1000            |
| 2100D     | 2x 1000     | 0.2             | 1000          | 0.2               | 2000            |
| 4100D     | 2x 2000     | 0.2             | 1000          | 0.2               | 2000            |
| 6100D     | 2x 3000     | 0.2             | 2000          | 0.2               | 5000            |
| 8100D     | 2x 4000     | 0.2             | 2500          | 0.2               | 5000            |
|           |             |                 |               |                   |                 |
| 4100G     | 2x 2000     | 2.0             | 1000          | 2.0               | 2000            |
| 6100G     | 2x 3000     | 2.0             | 2000          | 2.0               | 5000            |
| 12100G    | 2x 6000     | 2.0             | 5000          | 2.0               | 5000            |

# 6. Programmierung des Flash-Memory mit der waagenspezifischen Software <u>nnnn-nnn.PEE</u>

# Ausgangslage:

Um das Flash-memory zu programmieren, ist bei Precisa Gravimetrics AG das <u>Waagenspezifische file</u> "<u>PEE"</u> über die e-mail Adresse service@precisa einzufordern. Jede Waage besitzt ein individuelles File. Aus diesem Grund ist die Serie-,/Laufnummer der betroffenen Waage anzugeben. Die Serie-,/Laufnummer Etikette findet man hinten links neben der Libelle oder bei offener Waage, hinten links auf dem Bodenblech.

#### 6.1 Herunterladen des EEProm writer

- 1. Precisa Gravimetrics AG homepage <u>www.precisa.com</u> aufstarten.
- 2. Bereich "Downloads" anwählen.
- 3. Bereich " Agents" (Restricted Area) anwählen.
- 4. Geben Sie Benutzername und Kennwort ein. Beide Zugriffcodes wurden bereits durch unsere Verkaufsabteilung mit Flash nr. 500 bekanntgegeben.
- 5. Wählen Sie das File "EEProm writer/" an.
- 6. Doppelklicken Sie auf <u>EEWriterVnnn.exe</u>.
  - -> downloaden Sie <u>EEWriterVnnn.exe</u> auf Ihren PC / Laptop.
  - -> bestimmen Sie den Ordner wo der <u>EEWriterVnn.exe</u> gespeichert werden soll.
  - -> wählen Sie den Ordner an wo <u>EEWriterVnnn.exe</u> gespeichert wurde.
  - -> Doppelklick auf das File um die "unzip" Funktion zu starten.
  - -> drei Files werden geöffnet.
  - -> klicken Sie auf das File "setup.exe", Sie werden aufgefordert den EEProm writer zu installieren.
  - -> klicken Sie auf das grosse quadratische Symbol mit PC.
  - -> die "program group" "Precisa" wird vorgeschlagen, bestätigen Sie mit "Continue", das erfolgreiche "set up" wird bestätigt mit "Precisa EEProm Writer Setup was completed successfully"
- 7. Wählen Sie den Windows Knopf Start an
  - -> Programme anwählen
  - -> Precisa anwählen
  - -> EEProm writer anwählen
  - -> der EEProm Writer wird aufgestartet.

#### 6.2 Programmierung des Flash-Memory

- 1. Speichern Sie das von Preicsa Gravimetrics zugestellte Waagenfile auf Ihrem PC/Laptop ab.
- 2. Waage ist vom Netz getrennt.
- 3. Waage liegt ohne Gehäuseoberteil bereit.
- 4. Jumper abstecken. Siehe Seite D5.
- 5. Waage ans Netz anschliessen. **Achtung!** Ist die Waage mit Batterie oder Akku ausgerüstet, sind beide Anschlüsse vor dem Anschliessen der Waage zu unterbrechen.
- 6. Verbinden Sie die Waage über die RS232 Schnittstelle mit Ihrem PC/Laptop. Das Kabel dazu haben Sie bereits mit den Werkzeugsatz für die Waagenserie 320 erhalten.
- 7. Wählen Sie auf dem "EEPromWriter", Interface an. Ueberprüfen Sie ob der richtige "port" in Bezug auf ihren PC/Laptop bestimmt wurde. Aendern Sie diesen falls nötig und bestätigen Sie die Eingabe mit "ok".
- 8. Wählen Sie im "EEProm writer" "file" und dann "load" an. Laden Sie das von Precisa Gravimetrics AG zugestellte Waagenfile in den EEProm writer ab.
- 9. Starten Sie durch anwählen des grünen Pfeils das Herunterladen des Waagenfiles.
- 10.Neuprogrammierung des Flash mit dem Waagenfile ist abgeschlossen sobald die Nachricht "download successfully" im "download tool" erscheint.
- 11. Waage in umgekehrter Reihenfolge zusammbauen. Jumper aufstecken und alle gelösten Verbindungen wieder anschliessen.
- 12. Waage Linearisieren, sieh Seite D9, Kapitel 23.4.
- 13. Waage ist erneut betriebsbereit.

# 7. Programmierung des Flash-Memory mit der Waagenprogramm-Software <u>snn-nnn.BIN</u>

#### 7.1 Herunterladen des Precisa "DownloadVnnn.exe" Programms

- 1. Precisa Gravimetrics AG homepage <u>www.precisa.com</u> aufstarten.
- 2. "Public Download Area" anwählen.
- 3. "Software" anwählen.
- 4. "Tool for downloading" anwählen.
- 5. Klicken Sie auf DownloadVnnn.exe.
  - -> downloaden Sie DownloadVnnn.exe auf Ihren PC / Laptop.
  - -> bestimmen Sie den Ordner wohin das File DownloadVnnn.exe gespeichert werden soll
  - -> wählen Sie den Ordner an wo DownloadVnnn.exe gespeichert wurde.
  - -> Doppelklick auf das File um die "unzip" Funktion zu starten.
  - -> drei Files werden geöffnet.
  - -> klicken Sie auf das File "setup.exe", Sie werden aufgefordert das Download Programm <u>Vnnn.exe</u> zu linstallieren.
  - -> klicken Sie auf das grosse quadratische Symbol mit PC.
  - -> die "program group" "Precisa" wird vorgeschlagen, bestätigen Sie mit "Continue", das erfogreiche "set up" wird bestätigt mit "Precisa download V2.03 setup was completed successfully"
- 6. .Wählen Sie den Windows Knopf Start an
  - -> Programme anwählen
  - -> Precisa anwählen
  - -> Precisa Download V2.03 anwählen
  - -> Das Programm V2.03 wird aufgestartet.

#### 7.2 Programmierung des Flash-Memory

- 1. "Public download area" anwählen.
- 2. Ordner <u>Balance BJ</u> anwählen.
- 3. Software snn-nnn.BIN anwählen und auf PC/Laptop abspeichern.
- 4. Waage ist vom Netz getrennt.
- 5. Waage in umgekehrter Reihenfolge zusammenbauen.
- Waage ans Netz anschliessen und Waage durch drücken von "ON/OFF" einschalten. Ist die Waage mit einer Batterie oder einem Akku ausgerüstet ist es nicht nötig die Waage ans Netz anzuschliessen.
- 7. Verbinden Sie die Waage über die RS232 Schnittstelle mit Ihrem PC/Laptop.
- Verbinden Sie die Waage über die RS232 Schnittstelle mit Ihrem PC/Laptop. Das Kabel dazu haben Sie bereits mit dem Werkzeug-Set f
  ür die Waagenserie 320 erhalten.
- Wählen Sie auf dem <u>Download Vn.nn</u> Programm, Interface an. Wählen Sie "Auto setting", bestätigen Sie mit "OK".
- 10.Wählen Sie "file" und dann "load" an. Laden Sie das von Precisa Gravimetrics AG zugestellte Waagenfile in das <u>Download Vn.nn</u> Programm ab.
- 11. Starten Sie durch Anwählen des grünen Pfeils das Herunterladen des Waagenprogrammfiles.
- 12.Neuprogrammierung des Flash ist abgeschlossen sobald die Nachricht "download successfully" im "download tool" erscheint.
- 13. Linearisieren Sie die Waage wie auf Seite D9, Kapitel 23.4 beschrieben.
- 14. Die Waage ist erneut betriebsbereit.

# 8. Fehlermeldungen

ERROR 61

ERROR-Nr. Fehler-Ursache

### Fehler-Behebung

#### 8.1 Bedienungsfehler (Fehler verschwindet bei korrekter Bedienung resp. Anwendung)

| ERROR 1     | Falsches Programm                  | Richtiges Programm laden         |
|-------------|------------------------------------|----------------------------------|
| ERROR 3     | Gewicht zu klein                   | Grösseres Gewicht verwenden      |
| ERROR 4     | Falscher Diebstahl-Code            | Richtigen Code eingeben          |
| ERROR 5     | Falscher Diebstahl-Code            | Richtigen Code eingeben          |
| ERROR 8     | Nullpunkt ausserhalb Bereich       |                                  |
| ERROR 9 / 0 | Kalibrierfaktor schlecht           | Nochmals kalibrieren             |
| ERROR 9 / 1 | Nullpunktsabweichung zu gross      | Nochmals kalibrieren             |
| ERROR 9 / 2 | Abweichung int. Gewicht zu gross   | Nochmals kalibrieren             |
| ERROR 9/3   | Kalibrierfaktor schlecht           | Nochmals kalibrieren             |
| ERROR 30    | Kein internes Referenzgewicht      | Mit TARA-Taste quittieren        |
| ERROR 31    | Kein externes Referenzgewicht      | Mit TARA-Taste quittieren        |
| ERROR 47    | Zu viele Werte                     | Weniger Werte erfassen           |
| ERROR 48    | Andere Einheit als erster Wert     | Ursprüngliche Einheit einstellen |
| ERROR 49    | Zu wenig Werte                     | Mehr Werte erfassen              |
| ERROR 53    | Werte ausserhalb Bereich +/- 50%   | Entsprechendes Gewicht auflegen  |
| ERROR 60    | Min. Wandlerbereich unterschritten |                                  |

# 8.2 Fatale Fehler (Waage bleibt stehen, im Service-Mode behebbar)

Max. Wandlerbereich überschritten

|          | i c                                                                | ,                       |
|----------|--------------------------------------------------------------------|-------------------------|
| ERROR 10 | Keine Linearisierungs-Werte                                        | Waage neu linearisieren |
| ERROR 11 | Kein Kalibrier-Faktor                                              | Waage neu kalibrieren   |
| ERROR 21 | Keine Temperatur-Kompensations-Werte für SCS                       |                         |
| ERROR 22 | Keine Temperatur-Kompensations-Werte                               |                         |
| ERROR 23 | Keine Temperatur-Nichtlinearitäts-Kom-<br>pensations-Werte für SCS |                         |

# 8.3 Hardware Fehler (Waage bleibt stehen)

| ERROR 14     | Modellcode falsch                                             | Service anrufen                          |
|--------------|---------------------------------------------------------------|------------------------------------------|
| ERROR 16     | Internes RAM defekt                                           | Prozessor ersetzen                       |
| ERROR 17     | Externes RAM defekt                                           | RAM ersetzen                             |
| ERROR 18 / 1 | Programm-Checksumme falsch                                    | Richtiges Programm laden, FLASH ersetzen |
| ERROR 18/2   | Nicht eichfähiges Programm in eichfä-<br>hige Waage eingebaut | Richtiges Programm laden                 |
| ERROR 18 / 8 | Leeres FLASH                                                  | Richtiges Programm laden, FLASH ersetzen |
| ERROR 18 / 9 | Controller-Checksumme falsch                                  | Prozessor ersetzen                       |
| ERROR 19     | Codezahl falsch                                               | Codezahl neu programmieren               |
| ERROR 20     | Temperaturmessung defekt                                      | Service anrufen                          |

# 9. Rücksprache mit Hersteller

Bei Rücksprachen mit dem Herstellwerk sollten folgende Angaben der Waage angegeben werden:

- Waagen-Typ z.B. XT 220A
- Bestell-Nummer z.B. 320-9201 (Etikette auf Rückseite der Waage)
- Verkaufs-Nummer z.B. N 43210 (Etikette auf Rückseite der Waage)
- Serie-Nummer z.B. 2400-100 (Etikette auf Rückseite der Waage)
- Programm-Nummer z.B. 351,00,00 (erscheint beim Einschalten der Waage in der Anzeige)
- eine möglichst genaue Fehlerbeschreibung
- Wägeergebnisse

PRECISA Gravimetrics AG Moosmattstrasse 32 Po-Box 352 CH-8953 Dietikon Tel. +41 1 744 28 28 Fax. +41 1 744 28 38 e-mail: service @precisa.ch Internet: http://www.precisa.com

# Section E: Adjustment

# 1. Open up the balance

- 1. Disconnect the balance from the mains.
- 2. Take off the weighing pan.
- 3. Remove screw (1) from the pan holder/support by using the Line-head screwdriver included in the service-tool from the 320 series balance.
- 4. Use a No. 2 Philips screwdriver, to detach screw (2) at the top of the housing.
- 5. Use the same Philips screwdriver, to detach screws (3) at the bottom of the housing.
- 6. Lift up the housing's top.

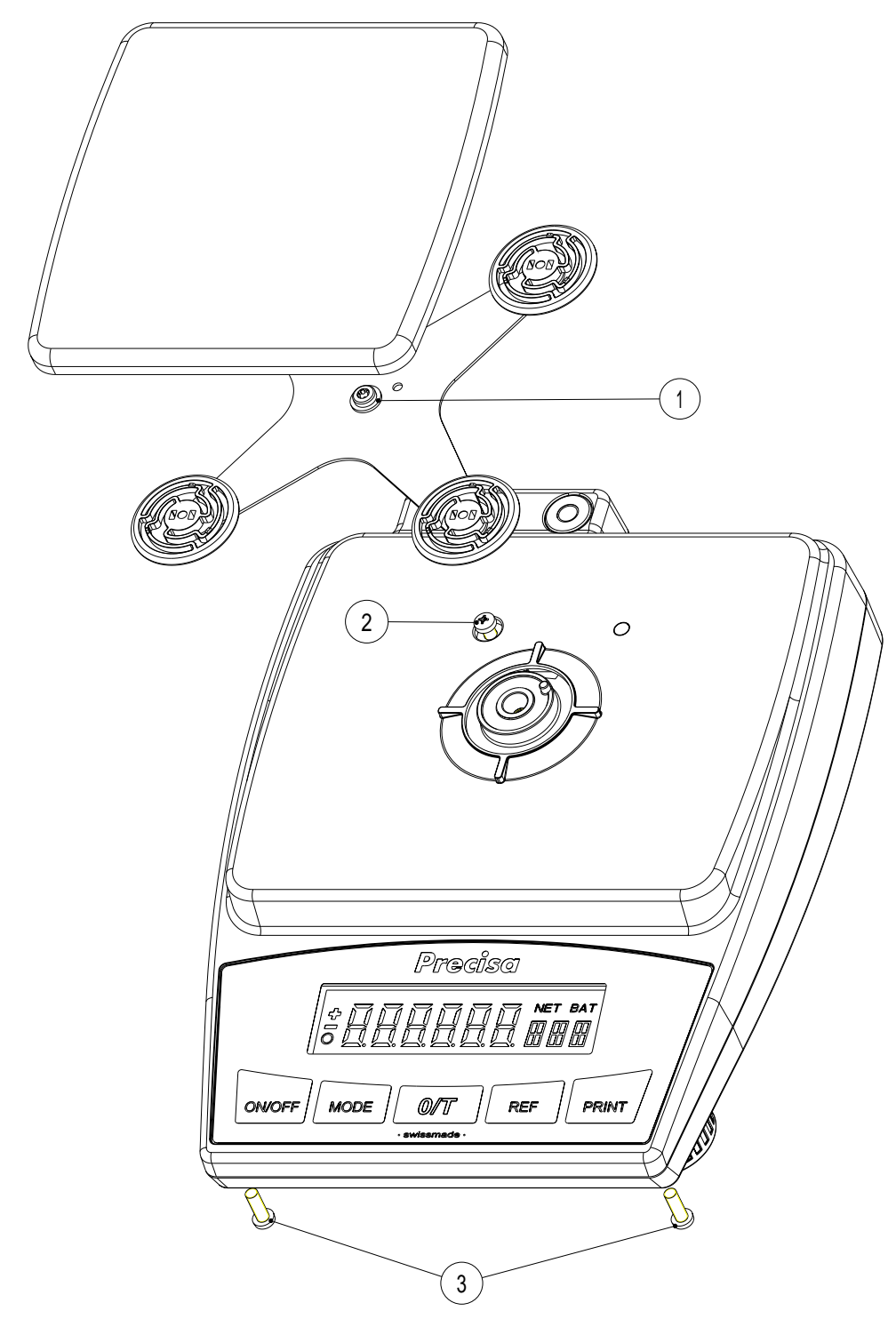

# 2. Removal of the base plate

- 1. Open up the balance, see page E2.
- 2. Remove the ribbon cable (1) of connector board (3) and main board.
- 3. Remove screws (2) from connector board (3). Pay attention to the battery clip!
- 4. "M" and "C" balances are only equipped with levelling screws in front. "D" and "G" balances are also equipped with levelling screws at the rear.
  -> Remove all levelling feet (5), thread sleeves (4) as well the fastening sleeves (6) with a hex socket wrench or an other similar tool.
- 5. Remove screw (7) from the base plate.
- 6. The base plate can now be lifted out.

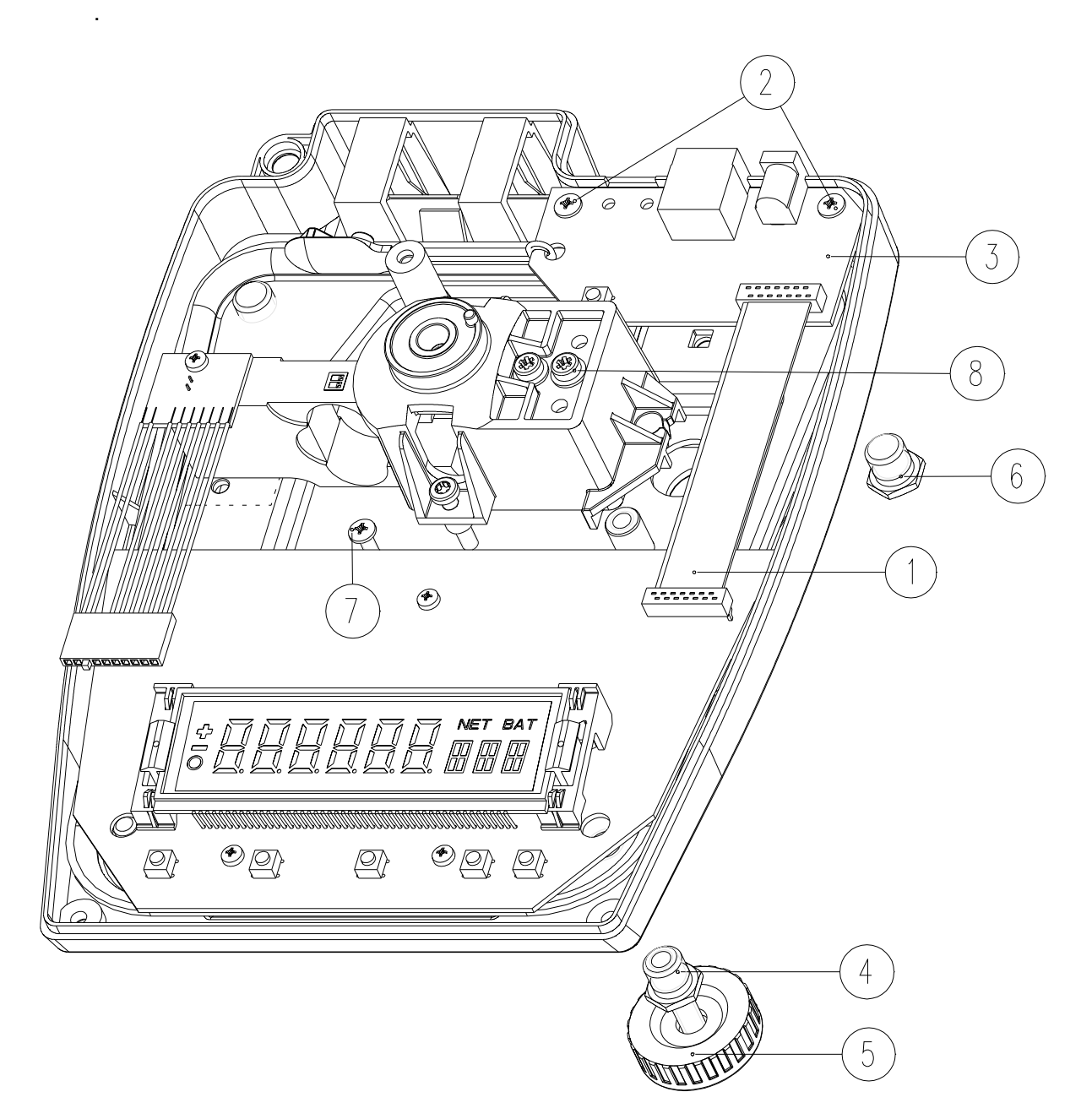

# 3. Replacing the beam

#### 3.1 Remove the beam

- 1. Open up the balance, see page E2.
- 2. Remove the base plate, see page E3.
- 3. Remove connecting cable (1). If the balance is equipped with accumulator or battery, also remove the ribbon cable connecting accumulator and battery with the main board.
- 4. Remove the underlaod adjusting screw (6).
- 5. **Important!** Do not remove the two overlaod adjusting screw, see page E5, leave them in the original manufacturer setting.
- 6. Remove the Line-Head screws which fasten the beam (3) on the underside of the base plate, with the Line-Head screw driver from the 320 series tool kit.
- 7. Lift up the beam from the base plate.
- 8. Two or three Line-Head screws (4), depending on the model, must be removed from the support piece (5).

#### 3.2 Installing the beam

- 1. Align the beam parallel to the margin of the rear base plate edge.
- 2. Re-assemble the new beam in reverse order.
- 3. After replacement of the beam it is necessary to download the balance specific file "pee" into the flash-memory, see page E11.

#### 3.3 Adjustment and check of over- and underload

- 4. Put the balance in service mode, see page E5, chapter 30..
- 5. Adjustement and check of over- and underload, see page E6, chapter 31...

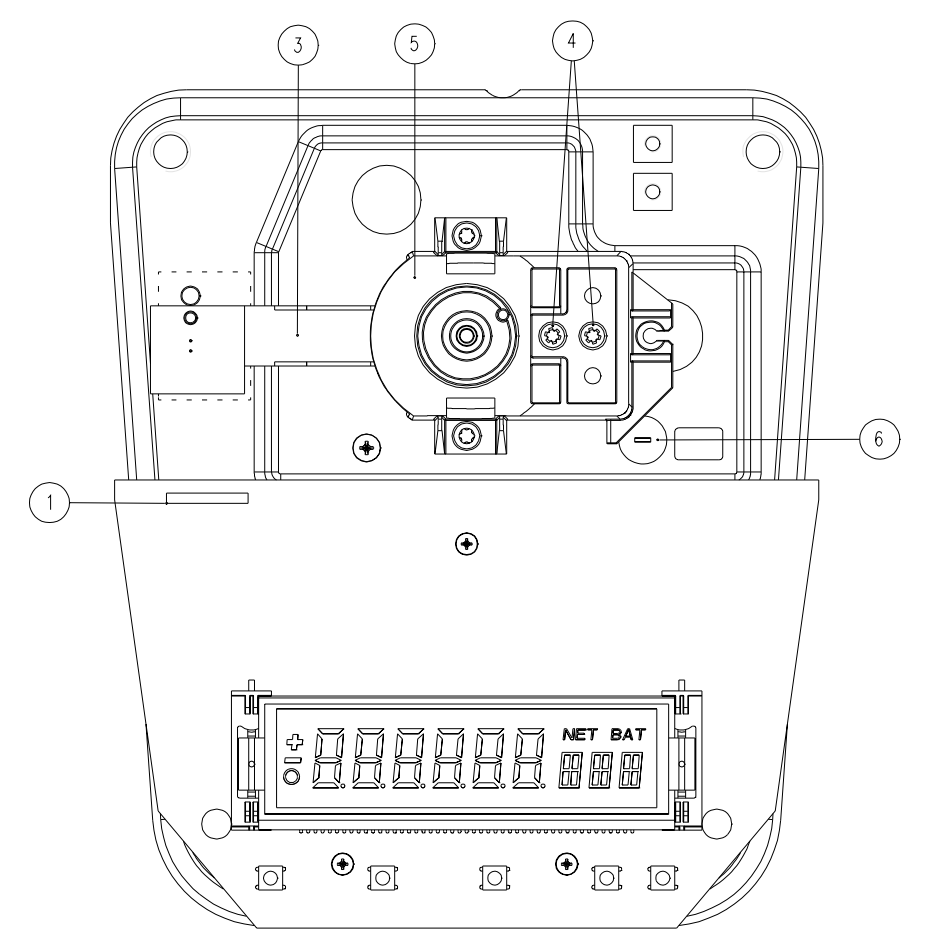

# 4. Inspection / Adjustment

- 1. The top part of housing must be removed.
- 2. Disconnect the balance from the mains.
- 3. Remove the jumper.
- 4. Assemble the pan holder and fit the weighing pan.
- 5. Connect the balance to the mains. If the balance is equipped with accumulator or battery the necessary adjustments may be made without connecting the balance to the mains.
- 6. Press "ON/OFF", after the balance is switched on, the balance will be in service mode.

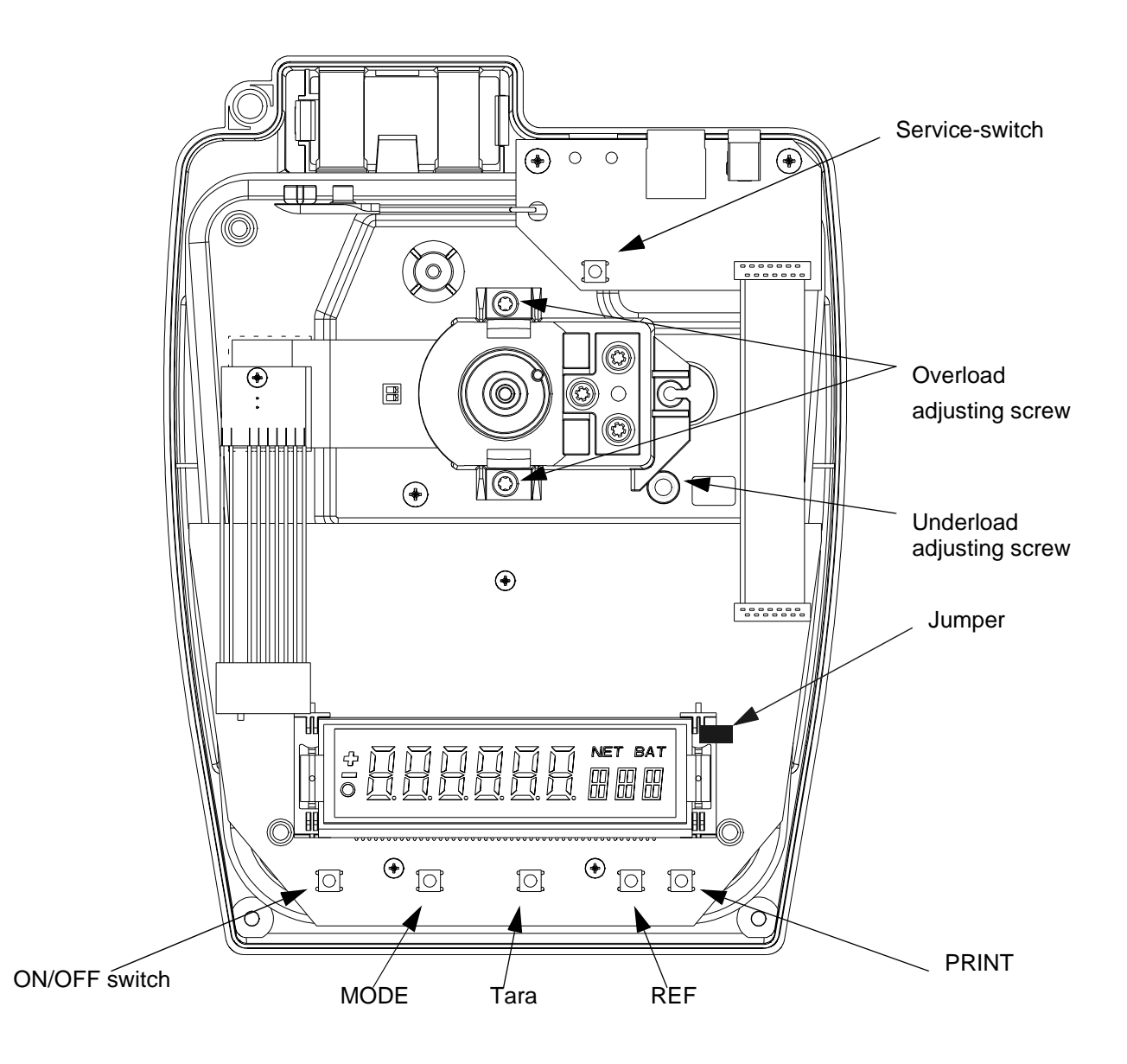

# 5. Check and adjustement of over-, and underload protection

Balance must be in service mode, see page E5, chapter 30..

#### 5.1 Checking overload

- 1. Determine overload check weight, see data sheet page E10.
- 2. Hold down the key "Mode" until "TEST 1" appears on the display.
- Load the balance with the check weight. You may also press with your hand on the weighing pan.
   With the check weight on the pan or the pressure you do exert with your hand on the pan, the tolerances for overload "from till" must be between the figures indicated in the data sheet page E10.
   Important! If you exer the pressure with your hand do not over press the tolerance figures indicated in the data sheet. If you do over press, the beam may be damaged. Adjust the overload screw by turning clockweise till the screws touch the base plate and you can not any more overlaod over the tolerances indicated in the data sheet.
- 4. The adjustment of overload must be made with the two overload adjustment screws, see page E5, this is necessary to assure the screws are setted to the same distance to the base plate. Turning clockwise overload will be reduced, turning anticlockwise overload increases.
- 5. **Important!** Take care that the adjustment is made with the **two** screws for overload. Turn only 1/4 in the direction you need to turn.

-> If the adjustment is not done with the two screws and both screws do not have the same distance to the base plate, then the beam may tip over and be damaged.

### 5.2 Checking under-load

- 1. The underload may be adjusted with the underload adjusting screw, see page E5.
- 2. The distance from the support piece to the stop screw needs to be adjusted to 0,5 mm with a feeler gauge.

Illustration 1

# 6. Check corner load

The corner load adjustment on the spare beam has already been done on factory. So a later ajustment of corner load is on principle not necessary. Should an adjustment still be necessary, follow strictly the instruction on chaptre 32.1.

- 1. Determine the weight for corner load check, see page E10.
- 2. Put the weight in the middle of the pan. Point "M", see illustration.
- 3. Take note of the displayed value.
- 4. Put the weight on points A, B, C, D, see illustration 1. Do not slide the weight to the alternative positions but instead lift it up to move it from point to point. If you have a round pan (M balance) you need to check the corner load as you do it with a squre pan.

### 6.1 Adjustment of corner load

To be conscient of the effect of cornder load change when filing off the beam do it only with light pressure on that way you will achieve the desired change in corner load.

- 1. Prepare the balance without the top of the housing but with the pan holder mounted on the support and the weighing pan on the pan holder.
- 2. Cover the main board with a sheet of paper or cloth to protect it from metal filings.

#### 6.2 Example of corner load adjustment

- 1. Determine the check weight for corner load adjustment. See data sheet on page E10.
- 2. Put the weight on the centre of the pan, point "M", see illustration 1.
- 3. Determine the lowest corner value between A, B, C, and D in relation to point "M".The corner load adjustment starts at the highest negative deviation. on the corner with the major negative deviation.
- 4. Apply the file carefully on the relevant point A, B, C or D and file in the push direction only. See illustration 2 page E8.
- 5. Check the corner again as explained on chapter 32.

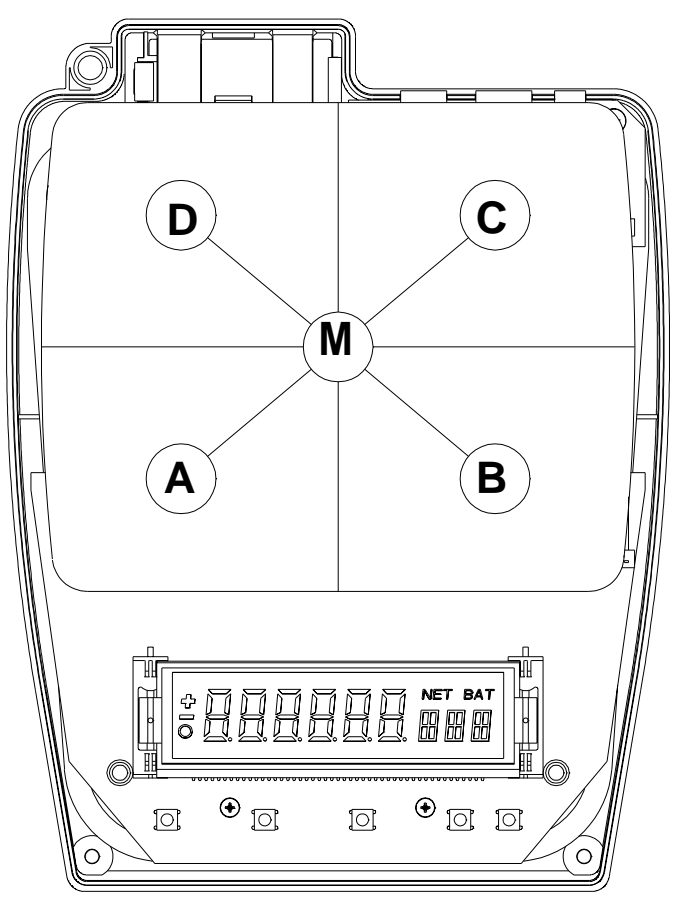

# **Precisa** ■ The Balance of Quality ■

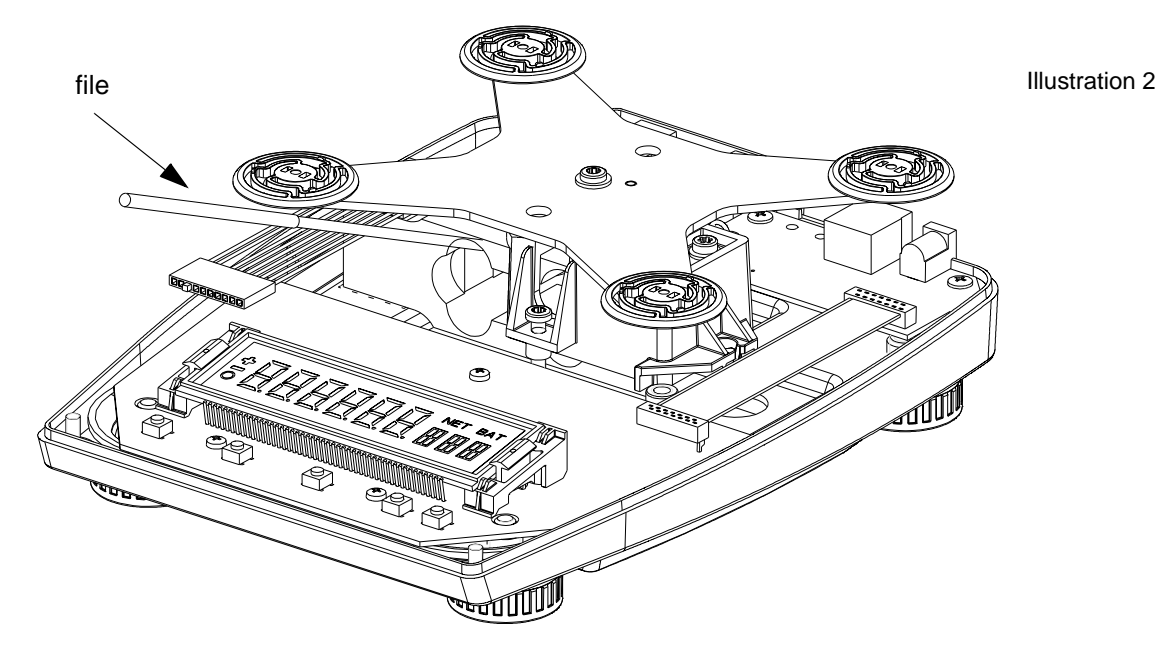

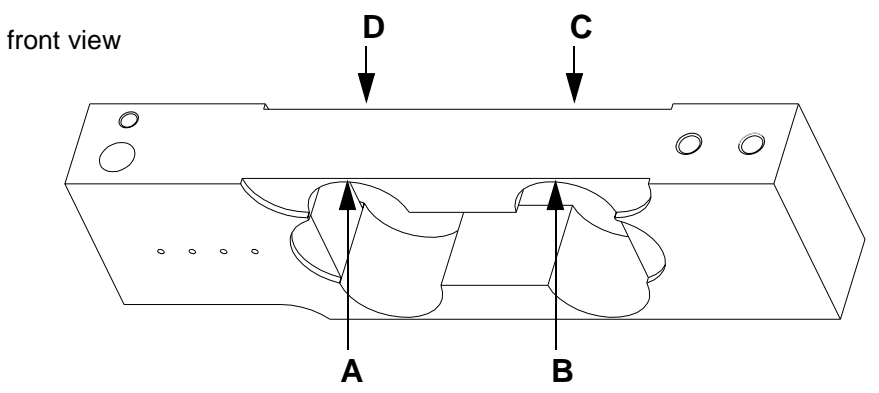

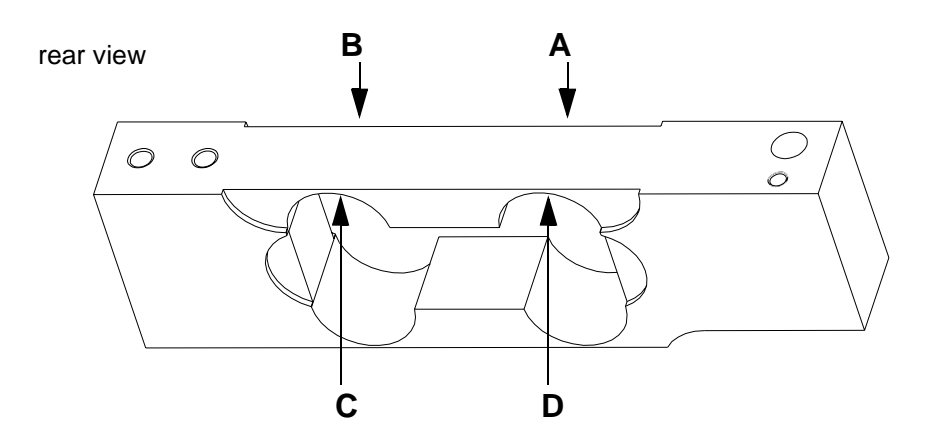

# Precisa

The Balance of Quality

### 6.3 Linearity of the balance

# The balance must be in the service mode and have reached its correct operating temperature (this is achieved 15 min. after turning the balance on).

- 1. Use half and full load weights, see data sheet page E10.
- 2. Press and hold the "MODE" key untill "linear" for linerity is displayed.
- 3. Assure that weighing pan is empty. Press the "REF" key and hold it, till "0" is displayed. -> release "REF" key.
  - -> the balance starts to establish the zero point and flashes. The zero point determination is finished as soon the flashing stops.
  - -> The figures displayed are internal balance values and not relevant to this operation.
- 4. Put the half full load weight on the centre of the pan.
- 5. Press and hold the "REF" key till the half weight specification appears.
  - -> release "REF" key.
  - -> the balance starts to establish the half load weight and flashes. The half load is determined when the display stops flashing.
  - -> The figures displayed are internal balance values and not relevant to this operation.
- 6. Put the full load weight on the centre of the pan.
- 7. Press and hold the "REF" key till the full weight specification appears.
  - -> release "REF" key.
    - -> the balance starts to establish the full load weight and flashes. The full load is determined when the display stops flashing.
    - -> The figures displayed are internal balance values and not relevant to this operation.
  - -> Full load may remain on the weighing pan.
- 8. Press and hold the "REF" key till "SET" appears on display.
  - -> release the "REF" key.
  - -> The balance calculates the linearity display is flashes calculation is achieved and the operation is completed as soon as the full load capacity is indicated on the display.
- 9. Disconnect the balance from the mains.
- 10. Replace the jumper.
- 11. Re-assemble the balance again in reverse order.
- 12. Align the pan holder on the support when you fix the pan holder with the screw.

## 6.4 Final check of the adjustment

- 1. Switch on the balance.
- 2. The balance must have reached its correct temperature (this is achieved 15 min. after turning the balance on).
- 3. Level the balance with the levelling screws.
- 4. Calibrate the balance with the "T" key.
- 5. Check corner load. See data sheet.
- 6. Chek linearity. See data sheet.
- 7. Check reproducibility.

# 7. Programming the Flash-memory with the balance specific Software <u>nnnn-nnn.PEE</u>

Pre information:

To program the flash-memory with the balance specific software you need to ask at Precisa Gravimetrics AG for the **balance specifc file** "**PEE**", do that through the e-mail address service@precisa you will then get the file by e-mail. Each balance possess an individual and specifc file, therfore you need to indicate the series number of the concernd balance. You find the series number on the rear of the balance on the white small sticker near the bubbel leve or inside the blance on the base plate rear on the left side.

#### 7.1 Installing the EEProm writer

- 1. Load the Precisa Gravimetrics AG homepage www.precisa.com
- 2. Select the field "Downloads".
- 3. Select the field "Agents" (Restricted Area).
- 4. Feed user name and codeword into the computer. Both access codes has been given by sales dpt. with flash no. 500.
- 5. Select the file "EEProm writer/".
- 6. Click on the <u>EEWriterVnnn.exe</u>.

->download EEWriterVnn.exe. on your PC/Laptop.

->define the folder where you want to install the <u>EEWriterVnn.exe</u>.

->select the folder where you safed the EEWriterVnn.exe.

->double click on the file to start the "unzip" procedure.

->three files will be opend.

->click on the file "setup.exe". You will be asked to install the download program <u>EEWriterVnn.exe.</u>->click on the big square with a PC icon.

- ->the "program group" Precisa will be suggested, confirm with "Continue". The successfully "set up" will be confirmed with "Precisa EEProm Writer Setup was completed successfully".
- 7. select the windows bottom "start"
  - ->select "Program"
  - ->select "Precisa"

->select "EEWriterVnn.exe".

->the EEProm Writer will be loaded.

#### 7.2 Programming the Flash-memory

- 1. Load the balance specific file sent by Preicsa Gravimetrics AG on your PC/Laptop.
- 2. Balance is disconnected from the mains.
- 3. The housing's top is not mounted.
- 4. Remove jumper.
- Connect the blance to the mains and switch on the balance pressing the "ON/OFF" key. If the balance is equipped with a battery or an accu then there is no need to connect the balance to the mains.
- 6. Connect the balance over the RS232 interface with your PC/Laptop's interface. The data cable you need for this connection is the same you've got with the tool kit for the 320 series balance.
- 7. Select on the "EEPromWriter" tool, interface. Check if the right "port" refered to your PC/Laptop has been selected. Change if necessary and confirm with "OK".
- 8. Select "file" and then "load". Load the balance specific file supplied by Precisa Gravimetrics into the EEProm writer.
- 9. Start the download by clicking on the green arrow.
- 10. The new programming of the flash-memory is achieved as soon you get the message "download successfully" on the EEProm writer tool.
- 11. Fix the jumper and and the connection for battery and accu if balance was equipped with and assemble the balance in reverse order.
- 12.Do now the linearisation as described on page E9.
- 13. The balance is now again ready for operation.

# 8. Data sheet - adjustment and final control

| Balance | Weighing  | Poadibility (a) | Reproducibility | Check weight (g)    | Underl | oad (g) |
|---------|-----------|-----------------|-----------------|---------------------|--------|---------|
| type    | range (g) | Readibility (g) | (g +/-)         | overload adjustemnt | from   | till    |
| 60M     | 60.000    | 0.001           | 0.002           | 150                 | 90     | 140     |
| 100M    | 100.000   | 0.001           | 0.002           | 150                 | 120    | 140     |
|         |           |                 |                 |                     |        |         |
| 210C    | 210.00    | 0.01            | 0.01            | 1000                | 400    | 900     |
| 410C    | 410.00    | 0.01            | 0.01            | 1000                | 600    | 900     |
| 610C    | 610.00    | 0.01            | 0.01            | 1000                | 800    | 900     |
| 1000C   | 1020.00   | 0.01            | 0.02            | 1500                | 1100   | 1200    |
|         |           |                 |                 |                     |        |         |
| 1100D   | 1100.0    | 0.1             | 0.1             | 10000               | 3000   | 9000    |
| 2100D   | 2100.0    | 0.1             | 0.1             | 10000               | 4000   | 9000    |
| 4100D   | 4100.0    | 0.1             | 0.1             | 10000               | 6000   | 9000    |
| 6100D   | 6100.0    | 0.1             | 0.1             | 10000               | 8000   | 9000    |
| 8100D   | 8100.0    | 0.1             | 0.2             | 10000               | 9000   | 10000   |
|         |           |                 |                 |                     |        |         |
| 4100G   | 4100      | 1               | 1               | 20000               | 6000   | 9000    |
| 6100G   | 6100      | 1               | 1               | 20000               | 8000   | 9000    |
| 12100G  | 12100     | 1               | 1               | 20000               | 15000  | 18000   |

| Balance | Weights for | Tolerance       | Corner load | Corner load       | Recommended        |
|---------|-------------|-----------------|-------------|-------------------|--------------------|
| type    | linear. (g) | linear. (g +/-) | weight (g)  | tolerance (g +/-) | calibration weight |
| 60M     | 2x 30       | 0.002           | 20          | 0.002             | 50                 |
| 100M    | 2x 50       | 0.002           | 40          | 0.002             | 100                |
|         |             |                 |             |                   |                    |
| 210C    | 2x 100      | 0.02            | 100         | 0.02              | 200                |
| 410C    | 2x 200      | 0.02            | 100         | 0.02              | 200                |
| 610C    | 2x 300      | 0.02            | 200         | 0.02              | 500                |
| 1000C   | 2x 500      | 0.02            | 300         | 0.02              | 1000               |
|         |             |                 |             |                   |                    |
| 1100D   | 2x 5000     | 0.2             | 200         | 0.2               | 1000               |
| 2100D   | 2x 1000     | 0.2             | 1000        | 0.2               | 2000               |
| 4100D   | 2x 2000     | 0.2             | 1000        | 0.2               | 2000               |
| 6100D   | 2x 3000     | 0.2             | 2000        | 0.2               | 5000               |
| 8100D   | 2x 4000     | 0.2             | 2500        | 0.2               | 5000               |
|         |             |                 |             |                   |                    |
| 4100G   | 2x 2000     | 2.0             | 1000        | 2.0               | 2000               |
| 6100G   | 2x 3000     | 2.0             | 2000        | 2.0               | 5000               |
| 12100G  | 2x 6000     | 2.0             | 5000        | 2.0               | 5000               |

# 9. Programming the Flash-memory with the balance program software <u>snn-nnn.BIN</u>

#### 9.1 Installing the Precisa "DownloadVnnn.exe" program

- 1. Load Precisa Gravimetrics AG homepage <u>www.precisa.com</u>.
- 2. Select the field "Public Download Area".
- 3. Select "software".
- 4. Select the field "Tool for downloading".
- 5. Click on <u>DownloadVnnn.exe</u>.
  - ->download <u>DownloadVnnn.exe</u> on your PC/Laptop.

->define the folder where you want to install the file DownloadVnn.exe.

->select the folder where you like to store the program DownloadVnn.exe.

->double click on the file to start the "unzip" procedure.

->three files will opend

->click on the file "setup.exe". You will be asked to install the download program <u>DownloadVnn.exe</u>. ->click on the big square with a PC icon.

->the "program group" "Precisa" will be suggested, confirm with "Continue". The successfully "set up" will be confirmed with "Precisa download V2.03 setup was completed successfully"

6. select the windows bottom "start

->select "Program".

->select "Precisa".

->select "Precisa Download V2.03.

->the program V2.03 is installing.ile you selected before and double click.

#### 9.2 Programing the Flash-Memory

- 1. Load the Precisa Gravimetrics AG homepage www.precisa.com
- 2. Select "Public download area".
- 3. Select the file Balance BJ.
- 4. Select the software <u>snn-nnn.BIN</u> and safe it on your PC/Laptop.
- 5. Balance is disconnected from the mains.
- 6. Re-assemble the balance in reverse order.
- 7. Connect the blance to the mains and switch on the balance by pressing on "ON/OFF" key. If the balance is equipped with a battery or an accu then ther is no need to connect the balance to the mains.
- 8. Connect the balance over the RS232 interface with your PC/Laptop's interface.
- 9. Connect the balance over the RS232 interface with your PC/Laptop's interface. The data cable which ist needed for this connection is the same in the tool kit for the 320 series balance.
- 10.Select on the Download Vn.nn program, interface.
- 11. Select "Auto setting" and confirm with "OK".
- 12.Select "file" and then "load". Load the balance program software snn-nnnn.BIN into the <u>Download Vn.nn</u> tool.
- 13. Start the download by clicking on the green arrow.
- 14.New programming of the flash-memory is achieved as soon as "download successfully" appears on the display.
- 15.Do now the linearisation as described on page E9.
- 16. The balance is now again ready for operation.

# **Precisa** ■ The Balance of Quality ■

# 10. Error messages

| ERROR-No. | ERROR | responsibility |
|-----------|-------|----------------|
|           |       |                |

# ERROR repair

#### 10.1 **Operating error** (Error disappears with correct use or application)

| ERROR 1     | invalid program                        | load right program        |
|-------------|----------------------------------------|---------------------------|
| ERROR 3     | weight too small                       | use higher weight         |
| ERROR 4     | wrong anti-theft-code                  | use right code            |
| ERROR 5     | wrong anti-theft-code                  | use right code            |
| ERROR 8     | zero point outside range               |                           |
| ERROR 9/0   | calibration factor bad                 | repeat calibration        |
| ERROR 9 / 1 | zero point difference too high         | repeat calibration        |
| ERROR 9 / 2 | difference of internal weight too high | repeat calibration        |
| ERROR 9/3   | calibration factor bad                 | repeat calibration        |
| ERROR 30    | no internal reference weight           | acknowledge with TARE-key |
| ERROR 31    | no external reference weight           | acknowledge with TARE-key |
| ERROR 47    | too much values                        | use less values           |
| ERROR 48    | other unit then first value            | use the original unit     |
| ERROR 49    | too less values                        | use more values           |
| ERROR 53    | values out of range +/- 50%            | use right weight          |
| ERROR 60    | minimum transformer area fallen below  |                           |
| ERROR 61    | maximum transformer area exceeded      |                           |

#### 10.2 Fatal error (Balance stays still, error repair in service mode)

| ERROR 10 | no linearisation values                                  | repeat linearisation |
|----------|----------------------------------------------------------|----------------------|
| ERROR 11 | no calibration factor                                    | repeat calibration   |
| ERROR 21 | no SCS temperature compensation values                   |                      |
| ERROR 22 | no temperature compensation values                       |                      |
| ERROR 23 | no SCS temperature no-linearity compensa-<br>tion values |                      |

# 10.3 Hardware error (Balance stays still)

| ERROR 14     | wrong model code                              | call service                      |
|--------------|-----------------------------------------------|-----------------------------------|
| ERROR 16     | internal RAM destroyed                        | replace CPU                       |
| ERROR 17     | external RAM destroyed                        | replace RAM                       |
| ERROR 18 / 1 | wrong program check sum                       | load right program, replace FLASH |
| ERROR 18/2   | no approved program build in approved balance | load right program                |
| ERROR 18/8   | FLASH empty                                   | load right program, replace FLASH |
| ERROR 18/9   | wrong controller check sum                    | replace CPU                       |
| ERROR 19     | wrong code figure                             | load right code figure            |
| ERROR 20     | temperature measurement defective             | call service                      |
|              |                                               |                                   |

# 11. Discussion with the manufacturer

In discussions with the manufacturer's works the following information should be provided:

- Balance type e.g. XT 220A
- Order number e.g. 320-9201 (Label on the rear of the balance)
- Sales number e.g. N 43210 (Label on the rear of the balance)
- Series number e.g. 2400-100 (Label on the rear of the balance)
- **Program number** e.g. 351,00,00 (appears on the display when switching on the balance)
- · As precise a description of the defect as possible
- Weighing results

PRECISA Gravimetrics AG Moosmattstrasse 32 Po-Box 352 CH-8953 Dietikon Tel. +41 1 744 28 28 Fax. +41 1 744 28 38 e-mail: service @precisa.ch Internet: http://www.precisa.com

#### **Precisa** ■ The Balance of Quality ■

# **Numerics**

350 1 350-8562 2 350-8635 11, 12, 10, 12

# Α

Accessories 1, 2 Adjustment 1 Austausch des Hauptprintes 2

# В

Biegebalken 4 Boden 7 Bottom 2

# D

Discussion 14

# Ε

Electronics 1 Elektronik 1 Error 13 Erweiterung für Zweitanzeige 2 Exchange of the main board 2, 3 Extension for 2-nd display 2

# F

Fehlermeldungen 13

# G

Gehäuse-Oberteil 4 Gehäuse-Unterteil 2

# Η

Hauptprint 2 Hersteller 14 Housing's bottom 2 Housing's top 3, 4

# М

Main 3 manufacturer 14 Mechanics 1 Mechanik 1

# Ν

Netzadapter 12

# 0

Öffnen 2 Öffnen einer Waage 2 Open 2

# Ρ

Plate 7 Power 12 Power supply 12

### R

Rücksprache 14

# T

Тор 3, 4

# W

Waagschale 135x135 10 Waagschale 140x170 11 Weighing 9, 10, 11 Weighing pan 135x135 10 Weighing pan 140x170 9, 11

# Ζ

Zubehör 1